### **CS578: Internet of Things**

### Smart Home Monitoring Using ESP8266 and Webserver

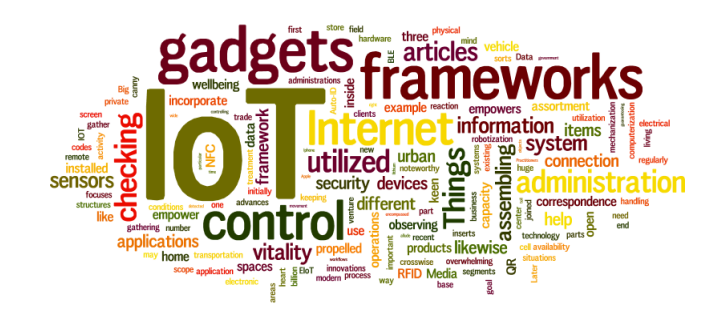

#### Dr. Manas Khatua

#### Assistant Professor, Dept. of CSE, IIT Guwahati

E-mail: manaskhatua@iitg.ac.in , URL: http://manaskhatua.github.io/

"Try not to become a man of success. Rather become a man of value." - Albert Einstein

# **System Diagram**

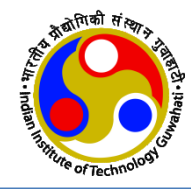

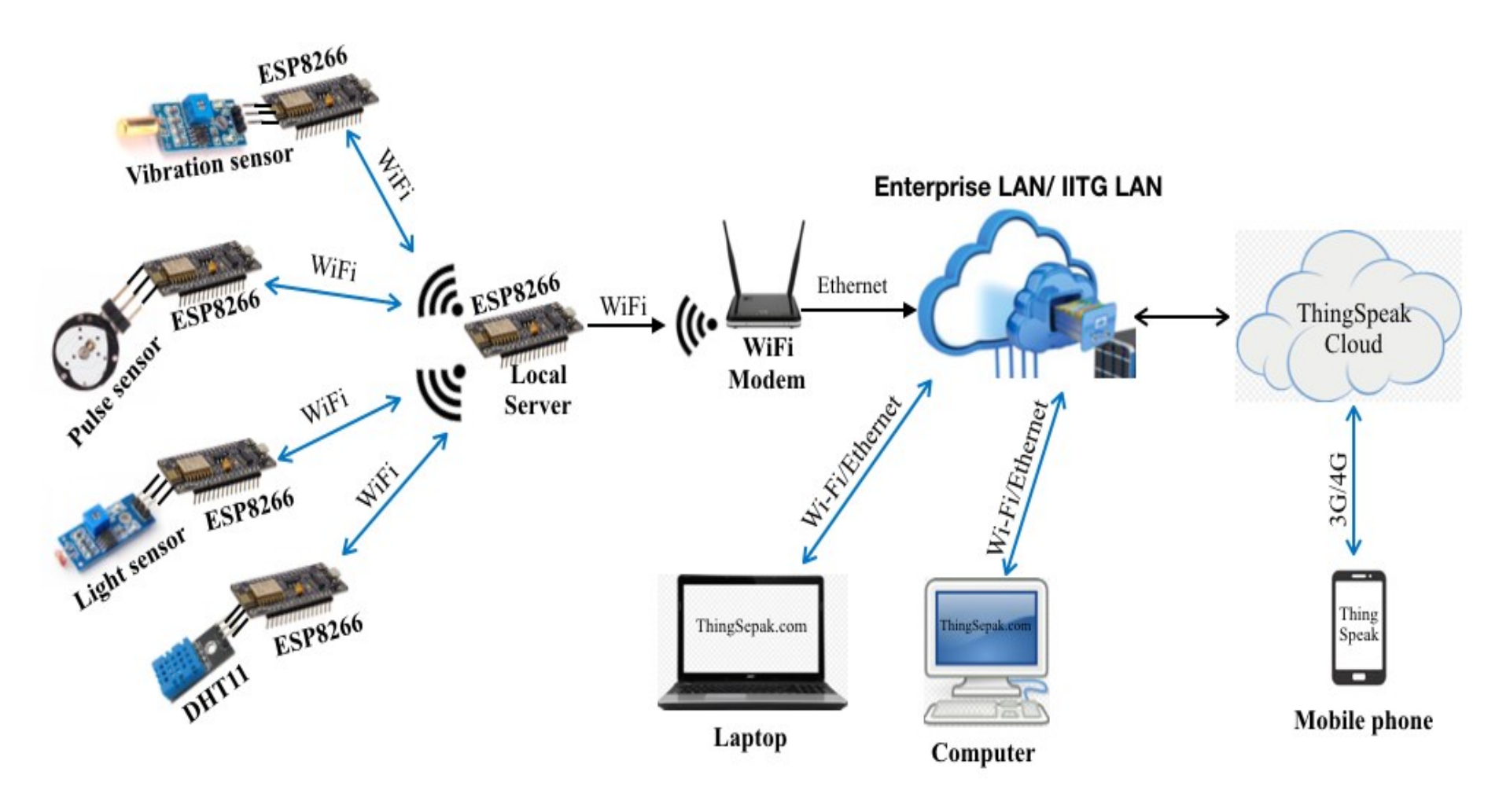

# **Physical Setup**

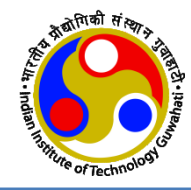

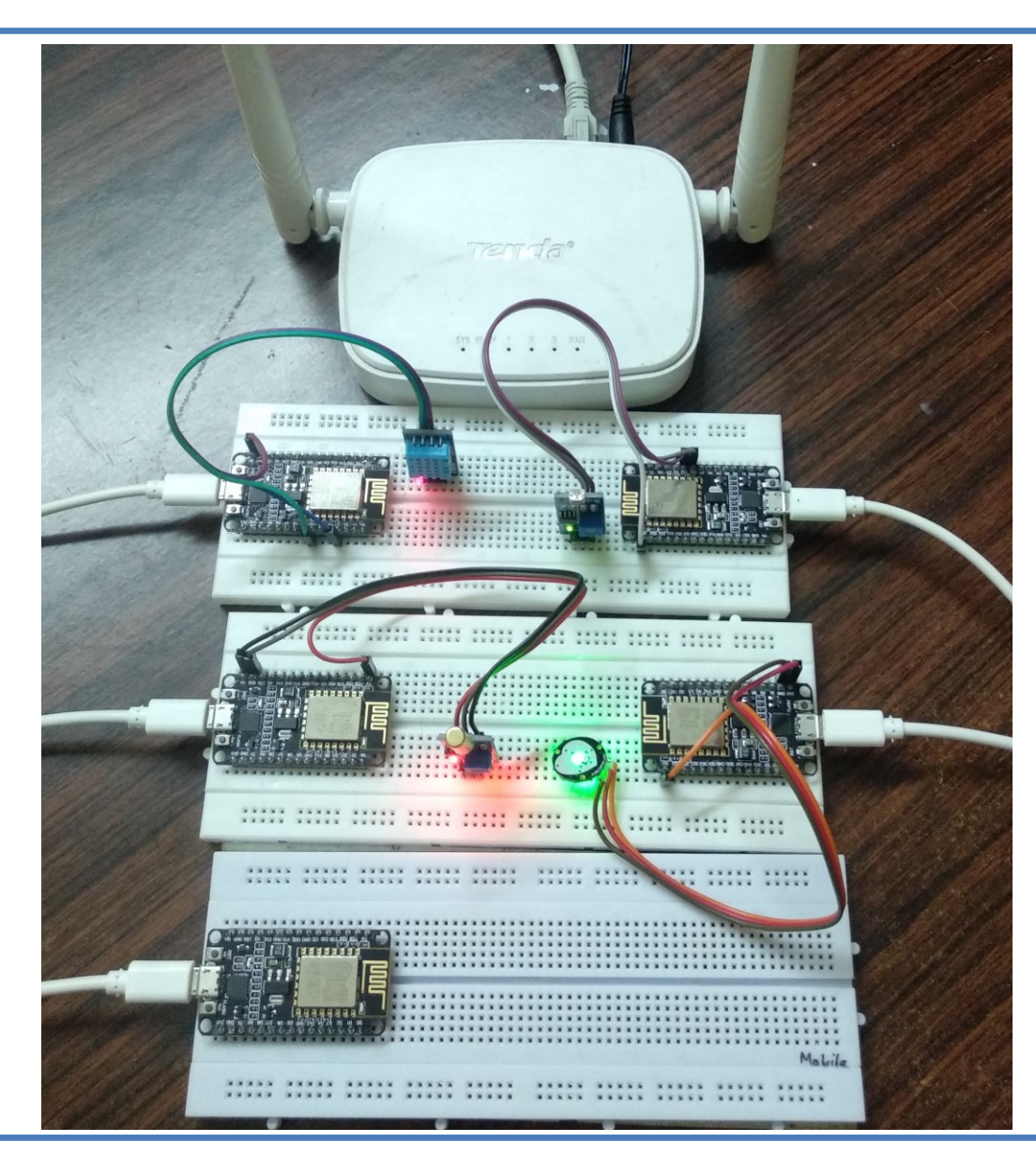

#### ThingSpeak cloud server accessing from a

#### Laptop/PC/Smartphone

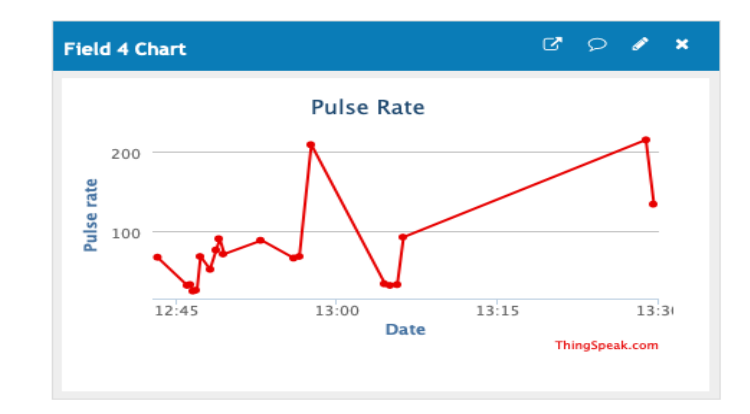

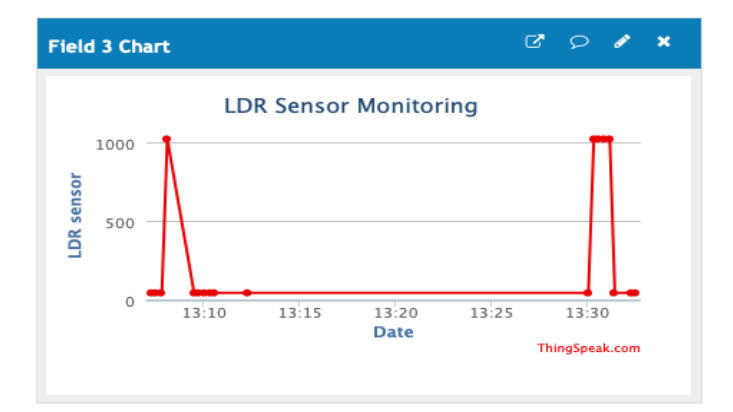

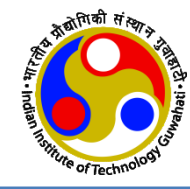

# Router Configuration To Connect with IITG Internet

# **Router Configuration**

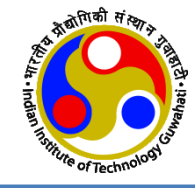

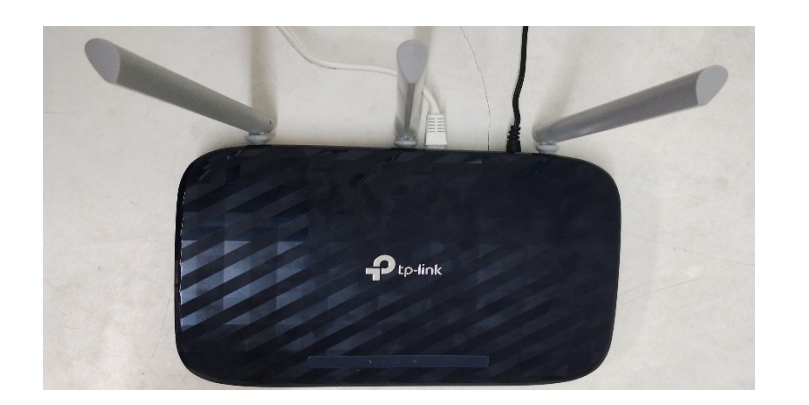

- > This is TP-Link WiFi Router
- ESP8266 (local server) will connect to this WiFi AP
- Sensor data will be uploaded to ThingSpeak server through this WiFi AP.
- > Login TP-Link WiFi using given IP (**192.168.0.1**) and password written on its label.

#### Do the following:

- Go to Quick Setup and click on Next.
- Choose Operation Mode as Wireless Router and click on Next.
- Select WAN Connection Type as Static IP and click on Next.
- Set the Static IP, Subnet Mask, Default Gateway, Primary DNS Server, Secondary DNS Server and click on Next.
- Select the radio bands (2.4 GHz and/or 5 GHz) and click on Next.
- Setup the Wireless radio bands selected above and click on Next.
- Confirm the setup by clicking on Save. The router reboots and reconnects.

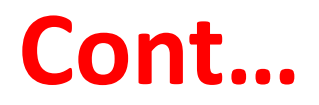

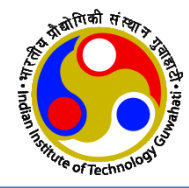

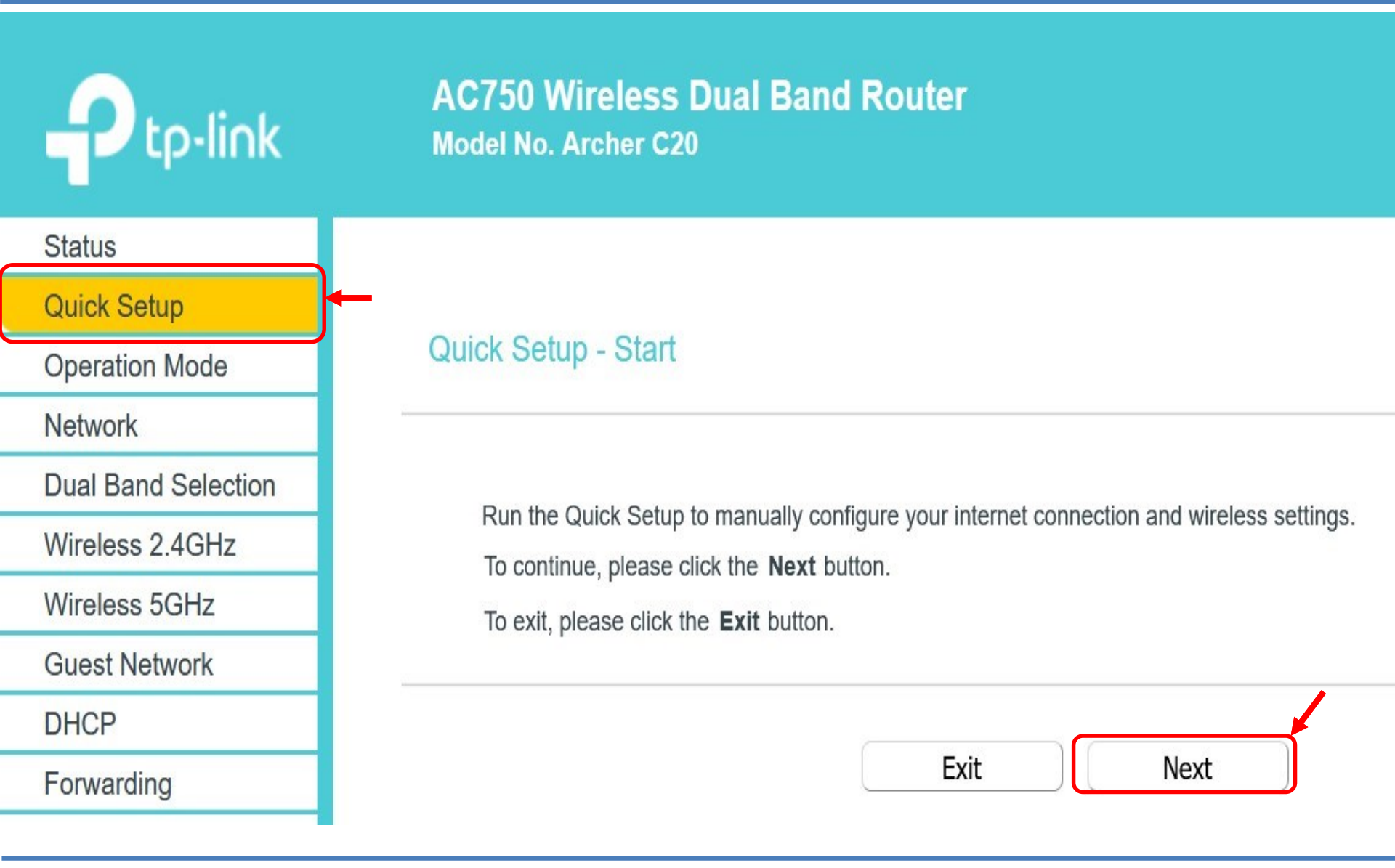

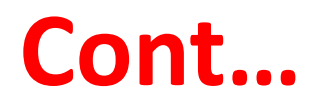

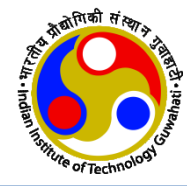

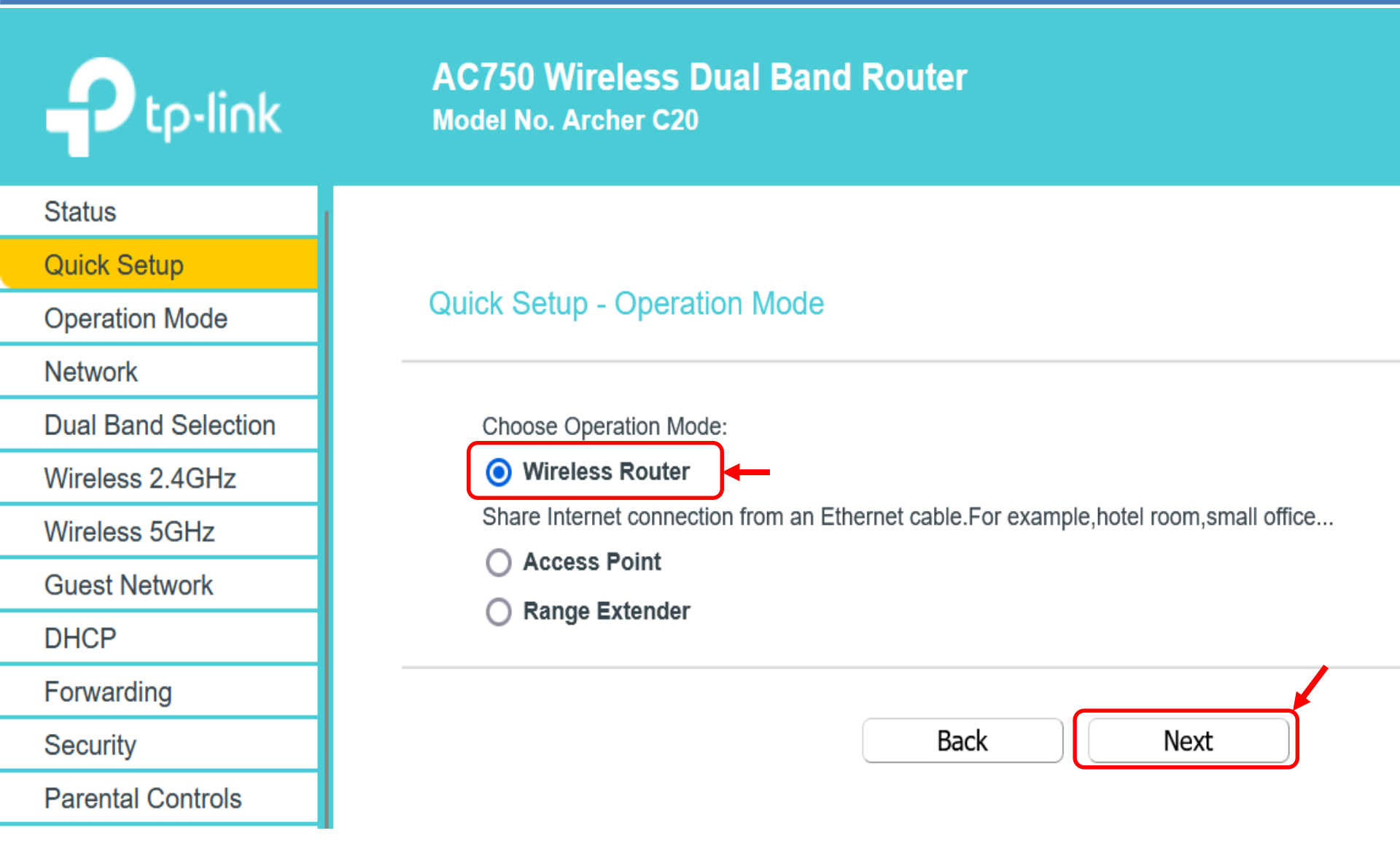

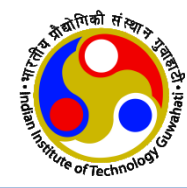

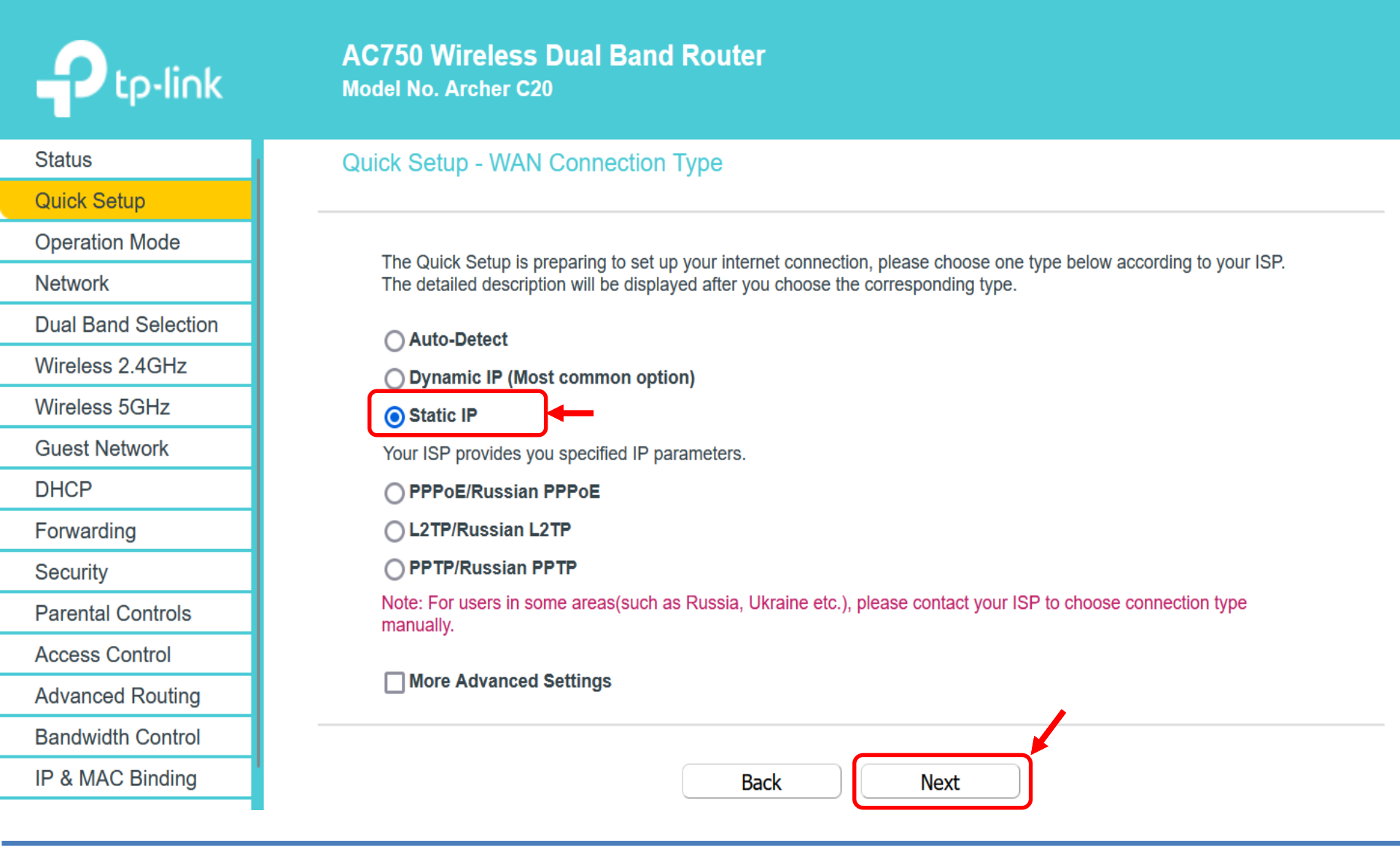

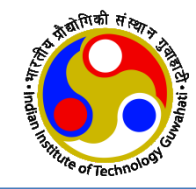

|                     | AC750 Wireless Dual Band Router<br>Model No. Archer C20                                                              |   |
|---------------------|----------------------------------------------------------------------------------------------------|---|
| Status              |                                                                                                    |   |
| Quick Setup         |                                                                                                    |   |
| Operation Mode      | Quick Setup - Static IP                                                                                              |   |
| Network             |                                                                                                    | _ |
| Dual Band Selection | Please enter the basic parameter settings provided by your ISP. If basic parameters are unknown, please contact ISP. |   |
| Wireless 2.4GHz     | IP Address: 172 16 117 102                                                                                           |   |
| Wireless 5GHz       | Subpet Mack: 255 256 240 0                                                                                           |   |
| Guest Network       | Subilet Mask. 255.255.248.0                                                                                          |   |
| DHCP                | Default Gateway: 172.16.112.1                                                                                        |   |
| Forwarding          | Primary DNS Server: 172.17.1.1                                                                                       |   |
| Security            | Secondary DNS Server: 172.17.1.2 (optional)                                                                          |   |
| Parental Controls   |                                                                                                    |   |
| Access Control      | Back                                                                                                    |   |
| Advanced Routing    |                                                                                                    |   |
|                     | 4                                                                                                    |   |

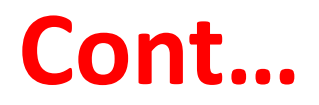

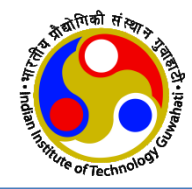

|                     | AC750 Wireless Dual Band Router<br>Model No. Archer C20                       |
|---------------------|-------------------------------------------------------------------------------|
| Status              |                                                                               |
| Quick Setup         |                                                                               |
| Operation Mode      | Quick Setup - Wireless Dual Band Selection                                    |
| Network             |                                                                               |
| Dual Band Selection | Please select or clear the check box to enable or disable a given radio band. |
| Wireless 2.4GHz     | 2.4GHz                                                                        |
| Wireless 5GHz       | ✓ 5GHz                                                                        |
| Guest Network       |                                                                               |
| DHCP                |                                                                               |
| Forwarding          | Back Next                                                                     |
| Security            |                                                                               |
|                     |                                                                               |

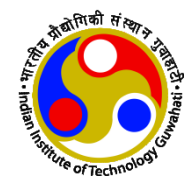

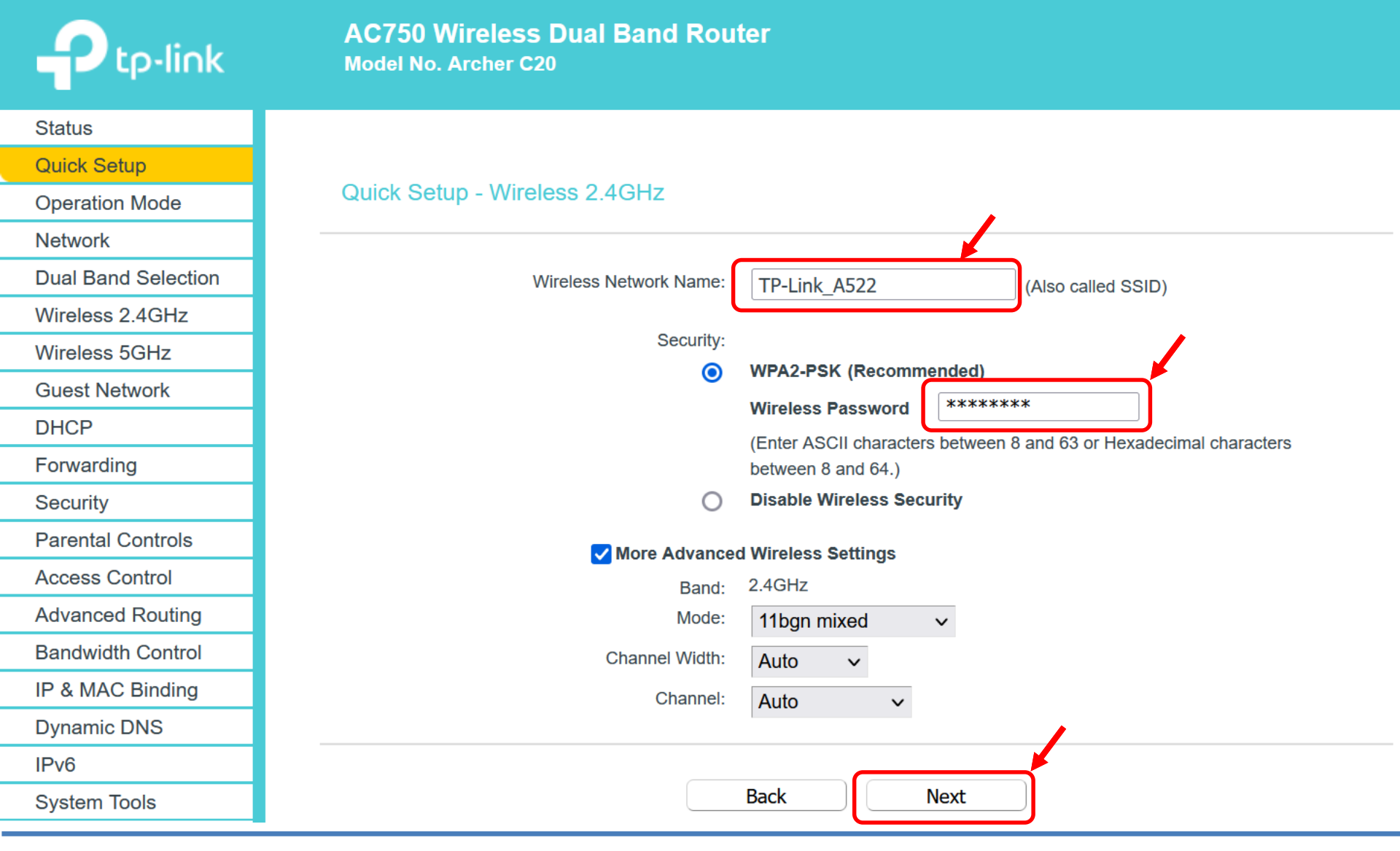

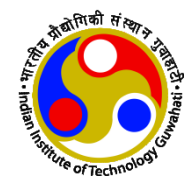

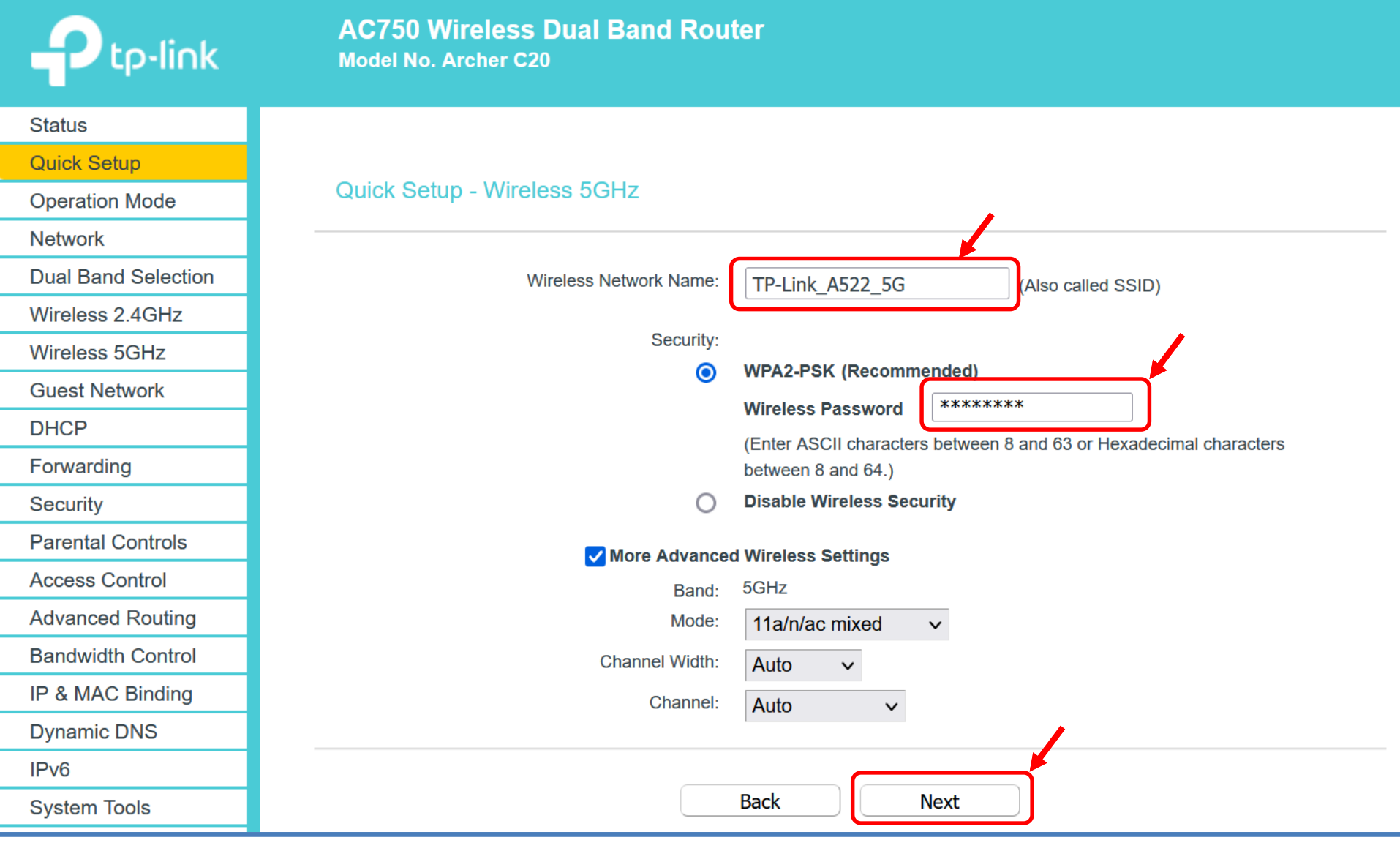

14-08-2024

Dr. Manas Khatua

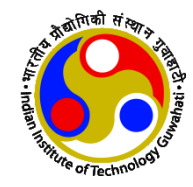

| Ptp-link            | AC750 Wireless Dual Band Router<br>Model No. Archer C20    |                                                                                                 |
|---------------------|------------------------------------------------------------|-------------------------------------------------------------------------------------------------|
| Status              |                                                            |                                                                                                 |
| Quick Setup         |                                                            |                                                                                                 |
| Operation Mode      | Quick Setup - Confirm                                      |                                                                                                 |
| Network             |                                                            |                                                                                                 |
| Dual Band Selection | The Quick Setup is complete. Please confirm all parameters | s below. Click BACK to modify any settings or click SAVE to save and apply your configurations. |
| Wireless 2.4GHz     | Parameters Summary:                                        |                                                                                                 |
| Wireless 5GHz       | Connection Type:                                           | Static IP                                                                                       |
| Guest Network       | IP Address:                                                | 172.16.117.192                                                                                  |
| DHCP                | Subnet Mask:                                               | 255.255.248.0                                                                                   |
| Forwarding          | Gateway:                                                   | 172.16.112.1                                                                                    |
| Security            | DNS Server:                                                | 172.17.1.1,172.17.1.2                                                                           |
| Parental Controls   | Wireless 2.4GHz:                                           | Enabled                                                                                         |
| Access Control      | Wireless Network Name(SSID):                               | TP-Link_A522                                                                                    |
| Advanced Routing    | Channel:                                                   | Auto                                                                                            |
| Bandwidth Control   | Mode:                                                      | 11bgn mixed                                                                                     |
| IP & MAC Binding    | Channel Width:                                             | Auto                                                                                            |
| Dynamic DNS         | Security:                                                  | WPA2-Personal                                                                                   |
| IPv6                | Wireless Password:                                         | *****                                                                                           |
| System Tools        | Wireless 5GHz                                              | Enabled                                                                                         |
| Logout              | Wireless Network Name(SSID):                               | TP-Link_A522_5G                                                                                 |
|                     | Channel:                                                   | Auto                                                                                            |
|                     | Mode:                                                      | 11a/n/ac mixed                                                                                  |
|                     | Channel Width:                                             | Auto                                                                                            |
|                     | Security:                                                  | WPA2-Personal                                                                                   |
|                     | Wireless Password:                                         | 39508324                                                                                        |
|                     |                                                            |                                                                                                 |
|                     |                                                            | Back Save                                                                                       |

Dr. Manas Khatua

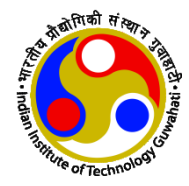

| Ptp-link            | AC750 Wireless Dual Band Router<br>Model No. Archer C20 |
|---------------------|---------------------------------------------------------|
| Status              | Subnet Mask: 255.255.0                                  |
| Quick Setup         |                                                         |
| Operation Mode      |                                                         |
| Network             | Wireless 2.4GHZ                                         |
| Dual Band Selection | Operation Mode: Router                                  |
| Wireless 2.4GHz     | Wireless Radio: Enabled                                 |
| Wireless 5GHz       | Name(SSID): TP-Link_A522                                |
| Guest Network       | Mode: 11bgn mixed                                       |
| DHCP                | Channel: Auto(Channel 4)                                |
| Forwarding          | Channel Width: Auto                                     |
| Security            | MAC Address: E0.40.00.01.A5.22                          |
| Parental Controls   |                                                         |
| Access Control      | Wireless 5CHz                                           |
| Advanced Routing    | WIGGS SCI2                                              |
| Bandwidth Control   | Operation Mode: Router                                  |
| IP & MAC Binding    | Wireless Radio: Enabled                                 |
| Dynamic DNS         | Name(SSID): TP-Link_A522_5G                             |
| IPv6                |                                                         |
| System Tools        | Channet: Auto(Liannet 149)                              |
| Logout              | Mac Address - F8 48:88:61:45:21                         |
|                     |                                                         |
|                     |                                                         |
|                     | WAN                                                     |
|                     | MAC Address: E8:48:88:61:A5:23                          |
|                     | IP Address: 172.16.117.192(Static IP)                   |
|                     | Subnet Mask: 255.255.248.0                              |
|                     | Default Gateway: 172.16.112.1                           |
|                     | DNS Server: 172.17.1.1 172.17.1.2                       |
|                     |                                                         |
|                     | Ethernet                                                |
|                     |                                                         |
|                     | Internet: 100Mbps full duplex                           |
|                     |                                                         |
|                     | LAN2. Unpluged                                          |
|                     | LAN4: Unplugged                                         |
|                     |                                                         |
|                     | System Up Time: 0 day(s) 00:46:11 Refresh               |

Dr. Manas Khatua

# **Connecting with Internet**

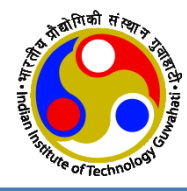

| User Authentication Required              |  |  |  |  |
|-------------------------------------------|--|--|--|--|
| Use IITG Credentials to Login<br>Username |  |  |  |  |
| Password                                  |  |  |  |  |
| LOGIN<br>Forgot Password ? Reset Here     |  |  |  |  |

• You should be able to access Internet in your Mobile/Laptop using TP-Link WiFi AP

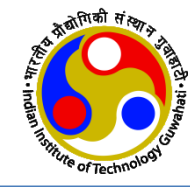

# Cloud Server Configuration to Access Web Service

# **Configure to use Cloud Server**

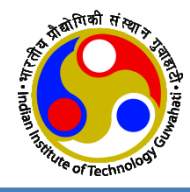

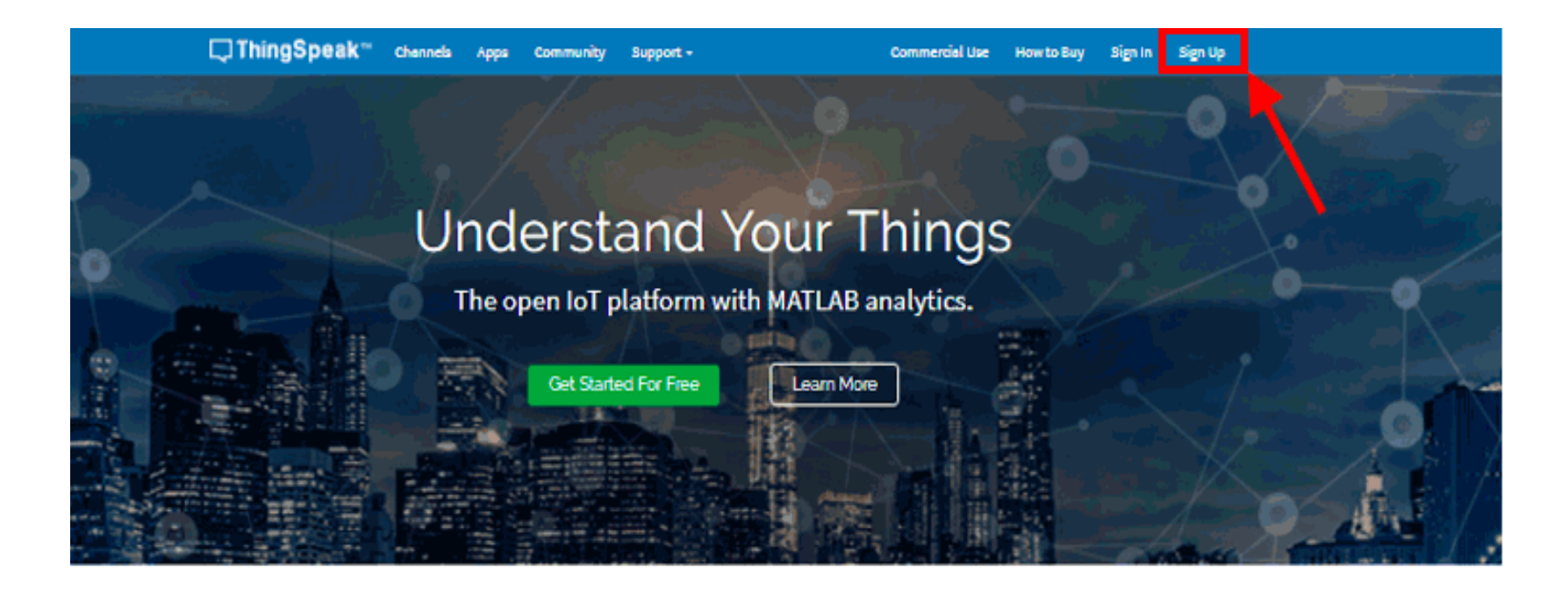

- We use ThingSpeak server <u>http://www.thingspeak.com</u>
- First create an user account
- Then create a channel on the ThingSpeak to upload the data

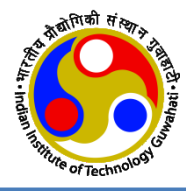

nttps://tningspeak.com/channels

Private

Private

Private

Public

Public

Public

LED Control from Web

Settings

Settings

Settings

Sharing

Sharing

Sharing

Monitoring Four sensors in Star Topology

API Keys

API Keys

API Keys

Data Import / Export

Data Import / Export

Data Import / Export

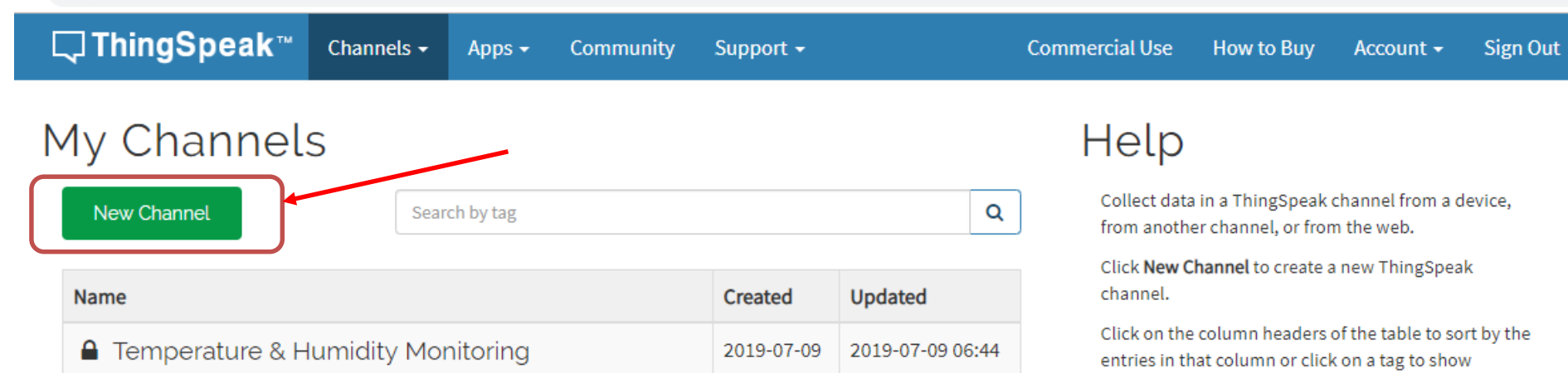

2019-07-09

2019-07-12

2019-07-09 11:30

2019-07-12 06:53

Learn to create channels, explore and transform data.

Learn more about ThingSpeak Channels.

#### Examples

channels with that tag.

- Arduino
- Arduino MKR1000
- ESP8266
- Raspberry Pi
- Netduino Plus

#### Upgrade

Need to send more data faster?

Need to use ThingSpeak for a commercial proiect?

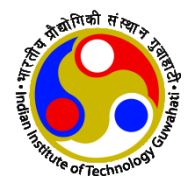

| <b>□</b> ThingSpeak™ | Channels <del>-</del> | Apps +       | Community | Support | - Commercial Use How to Buy Account - Sign Out                                                                                                    |  |  |  |  |  |  |
|----------------------|-----------------------|--------------|-----------|---------|----------------------------------------------------------------------------------------------------|--|--|--|--|--|--|
| Channel ID           | 814887                |              |           |         | Channel Settings                                                                                                    |  |  |  |  |  |  |
| Name                 | DEMO 2                |              |           |         | Channel Name: Enter a unique name for the ThingSpeak channel.                                                                                                    |  |  |  |  |  |  |
| Description          | Getting different     | sensors data | )         | 1,      | <ul> <li>Description: Enter a description of the ThingSpeak channel.</li> <li>Field#: Check the box to enable the field, and enter a field name. Each ThingSpeak channel can have up to 8 fields.</li> </ul> |  |  |  |  |  |  |
| Field 1              | Temperature           |              |           |         | • Metadata: Enter information about channel data, including JSON, XML, or CSV data.                                                                                                    |  |  |  |  |  |  |
|                      |                       |              |           |         | • Tags: Enter keywords that identify the channel. Separate tags with commas.                                                                                                    |  |  |  |  |  |  |
| Field 2              | Humidity              |              |           |         | <ul> <li>Link to External Site: If you have a website that contains information about your<br/>ThingSpeak channel, specify the URL.</li> </ul>                                                               |  |  |  |  |  |  |
| Field 3              | LDR sensor            |              |           |         | Show Channel Location:                                                                                                    |  |  |  |  |  |  |
| Field 4              | Pulse rate            |              |           |         | <ul> <li>Latitude: Specify the latitude position in decimal degrees. For example, the<br/>latitude of the city of London is 51.5072.</li> </ul>                                                              |  |  |  |  |  |  |
| Field 5              | Vibration Sensor      |              |           |         | <ul> <li>Longitude: Specify the longitude position in decimal degrees. For example, the<br/>longitude of the city of London is -0.1275.</li> </ul>                                                           |  |  |  |  |  |  |
| Field 6              |                       |              |           |         | • <b>Elevation:</b> Specify the elevation position meters. For example, the elevation of the city of London is 35.052.                                                                                       |  |  |  |  |  |  |
| Field 7              |                       |              |           |         | <ul> <li>Video URL: If you have a YouTube<sup>™</sup> or Vimeo<sup>®</sup> video that displays your channel<br/>information, specify the full path of the video URL.</li> </ul>                              |  |  |  |  |  |  |
| Field 8              |                       |              |           |         | <ul> <li>Link to GitHub: If you store your ThingSpeak code on GitHub<sup>®</sup>, specify the GitHub<br/>repository URL.</li> </ul>                                                                          |  |  |  |  |  |  |
| Metadata             |                       |              |           |         | Using the Channel                                                                                                    |  |  |  |  |  |  |
| Tags                 |                       |              |           | 2       | You can get data into a channel from a device, website, or another ThingsSpeak channel. You can then visualize data and transform it using <b>ThingSpeak Apps</b> .                                          |  |  |  |  |  |  |
| -                    |                       |              |           |         | See Tutorial: ThingSpeak and MATLAB for an example of measuring dew point from a                                                                                                    |  |  |  |  |  |  |

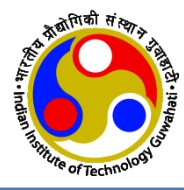

#### https://thingspeak.com/channels

| <b>⊂ ThingSpeak</b> ™                                                                                                    | Channels 🗸                                      | Apps 🗸                                                 | Community                                       | Support 🗸  |                               |              | Commercial Use                                                                      | How to Buy                                                                                    | Account <del>-</del>                                                         | Sign Out                |
|----------------------------------------------------------------------------------------------------|-------------------------------------------------|--------------------------------------------------------|-------------------------------------------------|------------|-------------------------------|--------------|-------------------------------------------------------------------------------------|-----------------------------------------------------------------------------------------------|------------------------------------------------------------------------------|-------------------------|
| My Channel                                                                                                    | S                                               | ch by tag                                              |                                                 |            |                               | ۹            | Collect data<br>from anothe                                                         | a in a ThingSpeak<br>er channel, or froi                                                      | channel from a o<br>m the web.                                               | device,                 |
| Name                                                                                                    |                                                 |                                                        |                                                 | Created    | Updated                       |              | Click New C<br>channel.                                                             | hannel to create a                                                                            | a new ThingSpea                                                              | ak                      |
| <ul> <li>Temperature &amp; H</li> <li>Private Public Settings</li> <li>Monitoring Four settings</li> <li>Private Public Settings</li> </ul> | Sharing API P<br>Sensors in St<br>Sharing API P | nitoring<br>Keys Data Im<br>tar Topolo<br>Keys Data Im | nport / Export<br>P <b>GY</b><br>nport / Export | 2019-07-09 | 2019-07-09 00<br>2019-07-09 1 | 6:44<br>1:30 | Click on the<br>entries in th<br>channels wi<br>Learn to Cre<br>data.<br>Learn more | e column headers<br>nat column or clic<br>ith that tag.<br>eate channels, e<br>about ThingSpe | of the table to so<br>k on a tag to sho<br>xplore and trans<br>eak Channels. | ort by the<br>w<br>form |
| LED Control from<br>Private Public Settings                                                                                                 | Sharing API H                                   | Keys Data Im                                           | nport / Export                                  | 2019-07-12 | 2019-07-12 0                  | 6:53         | Examp<br>• Arduin<br>• Arduin<br>• ESP820<br>• Raspbo<br>• Netdui                   | o<br>o MKR1000<br>66<br>erry Pi<br>ino Plus                                                   |                                                                              |                         |
|                                                                                                    |                                                 |                                                        |                                                 |            |                               |              | Upgrad                                                                              | de                                                                                            |                                                                              |                         |

Need to send more data faster?

Need to use ThingSpeak for a commercial proiect?

# **Create Channel Display**

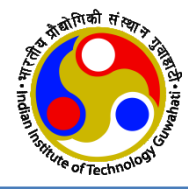

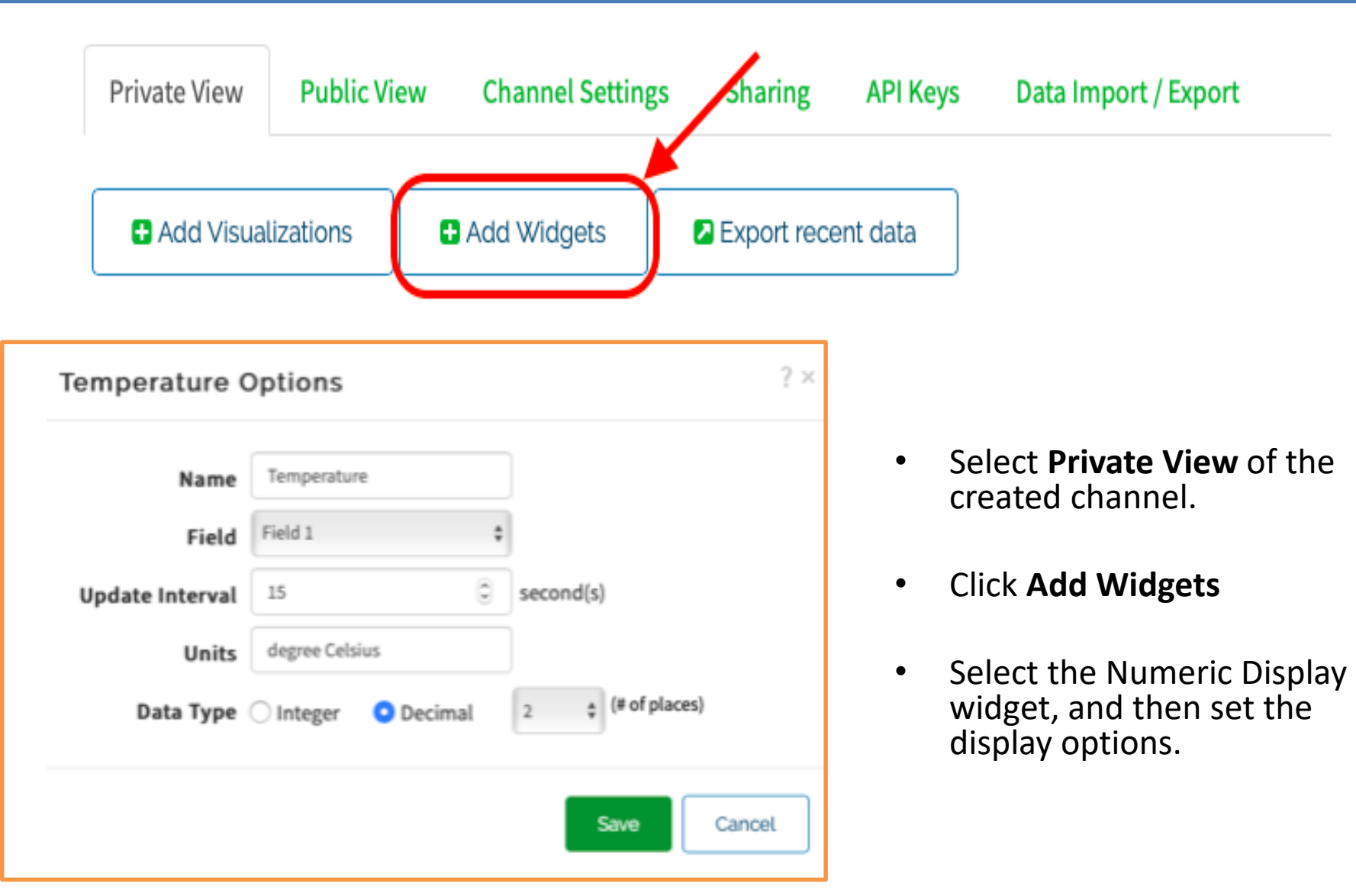

# **API Key and Channel ID**

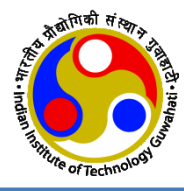

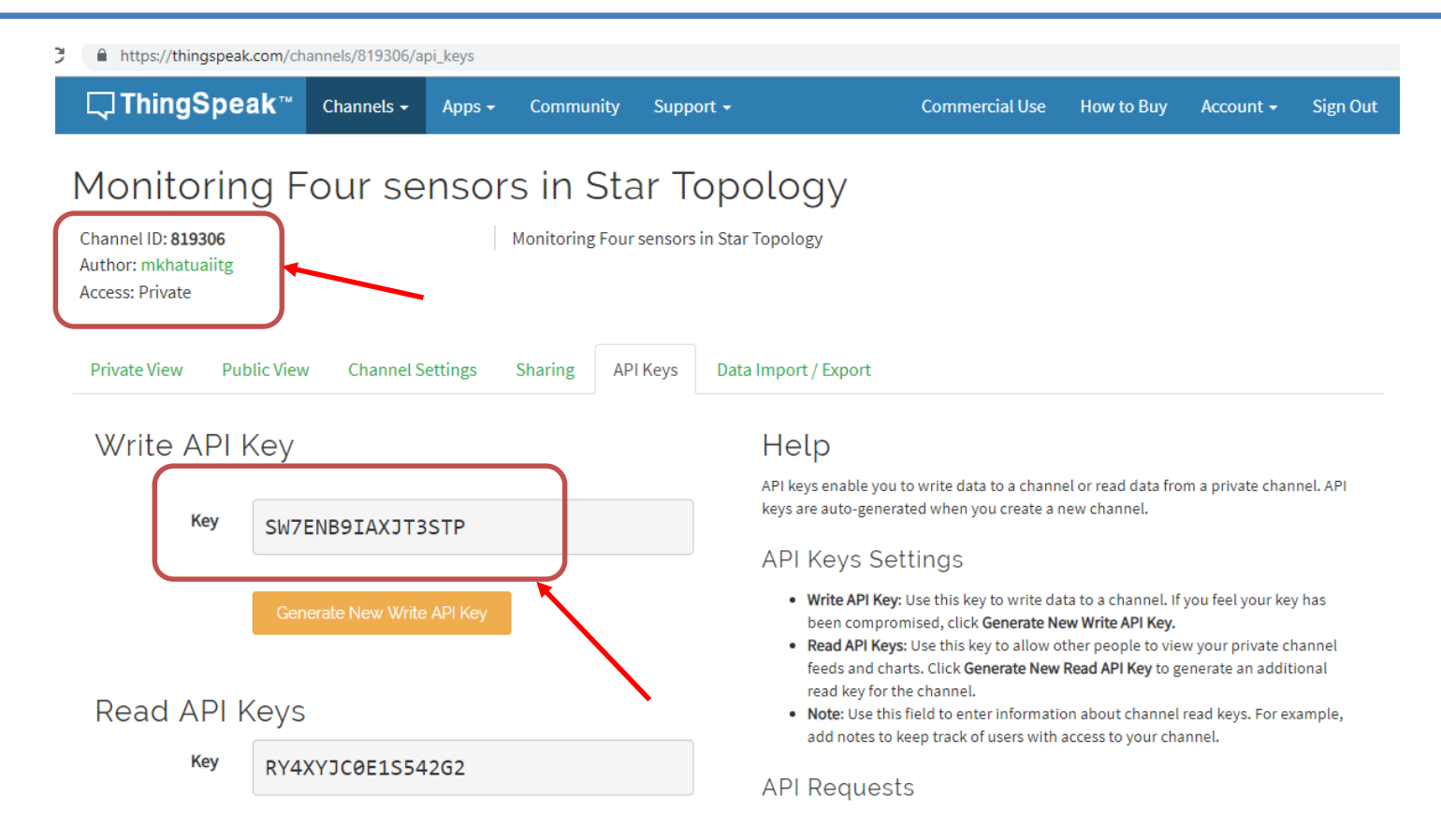

- To send data to ThingSpeak, we need unique write API key and Channel ID, which will be used later in code to upload the data to ThingSpeak website
- Click on "API Keys" button to get your unique "Write API Key"
- "Channel ID" is also given on the top

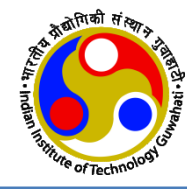

# **IoT Network Configuration**

# **IoT Network Configuration**

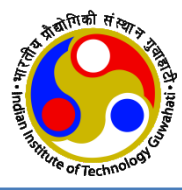

- There are total five ESP8266
  - one is acting as server,
  - other four as clients in local network.

- ESP1- ESP8266 acting as local server
- ESP2- ESP8266 with Light sensor
- ESP3- ESP8266 with Pulse sensor
- ESP4- ESP8266 with vibration sensor
- ESP5- ESP8266 with temperature & humidity sensor

• Note: Unique ID for each ESP will be needed in programming

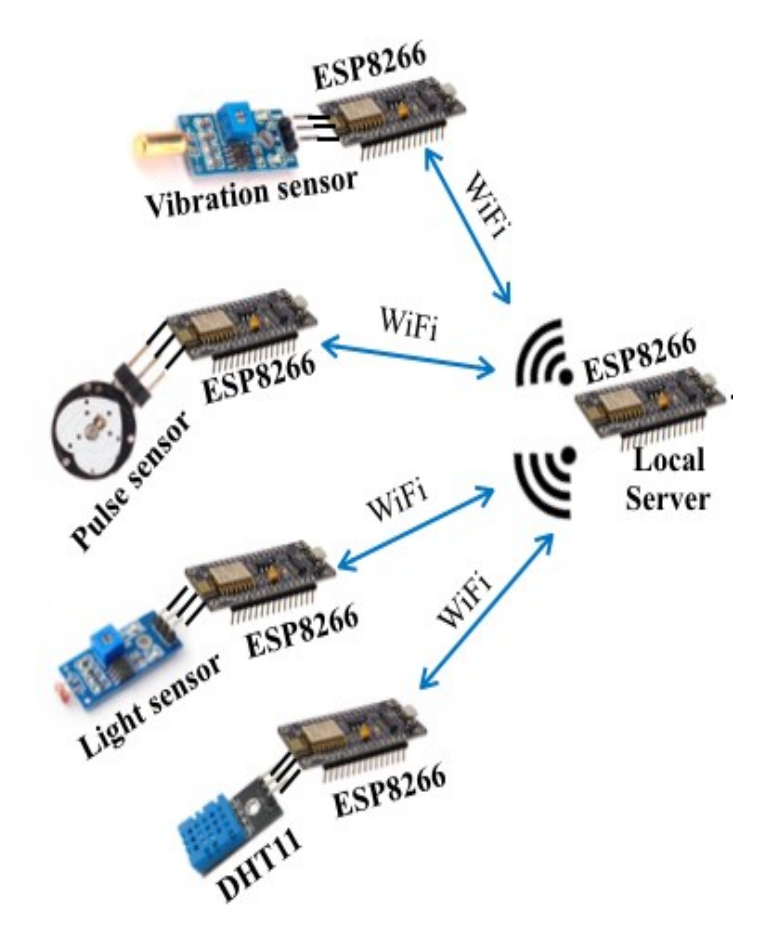

# **Sensor Configuration**

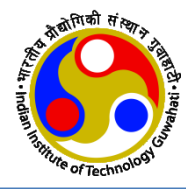

#### ESP8266 with LDR Sensor

- Connect VCC pin of LDR sensor
- Connect GND pin of LDR sensor
- Connect DATA OUT pin of LDR sensor with A0 pin of ESP2.

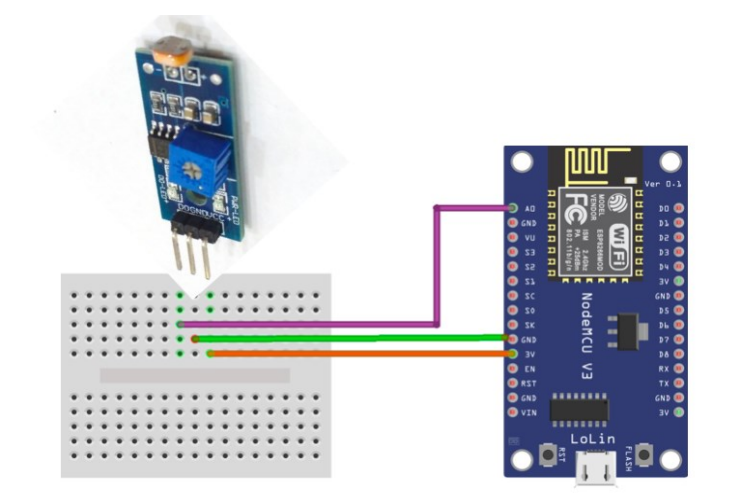

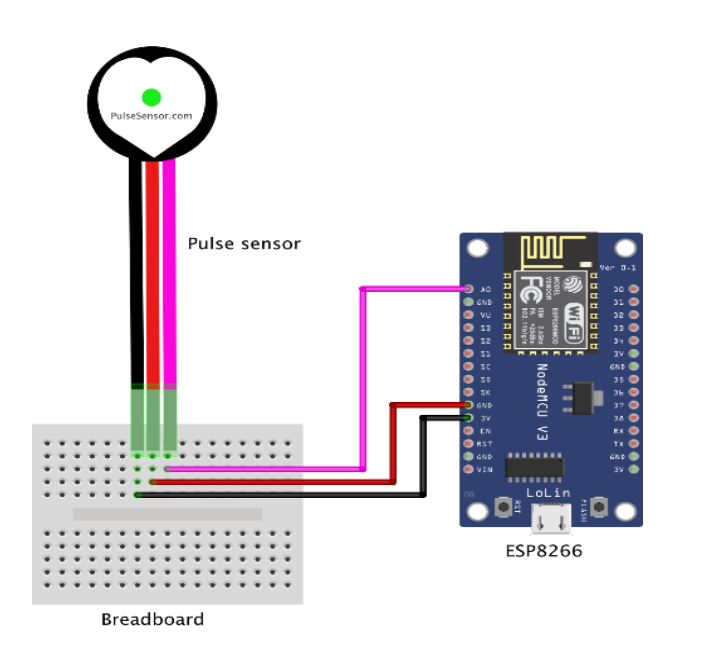

#### ESP8266 with Pulse Sensor

with 3V3 pin of ESP2 with GND pin of ESP2

- Connect VCC pin of pulse sensor with 3V3 pin of ESP3
- Connect GND pin of pulse sensor
  - Connect SIGNAL pin of pulse sensor with A0 pin of ESP3

with GND pin of ESP3

#### ESP8266 with Vibration Sensor

- Connect VCC pin of vibration sensor
- Connect GND pin of vibration sensor
- Connect DATA OUT pin of vibration sensor with A0 pin of ESP4

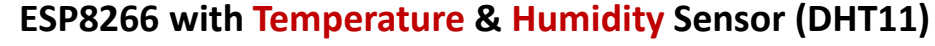

Connect VCC pin of DHT11

with VIN pin of ESP4

with GND pin of ESP4

- Connect DATA OUT pin of DHT11 with D3 pin of ESP5
- Connect GND pin of DHT11

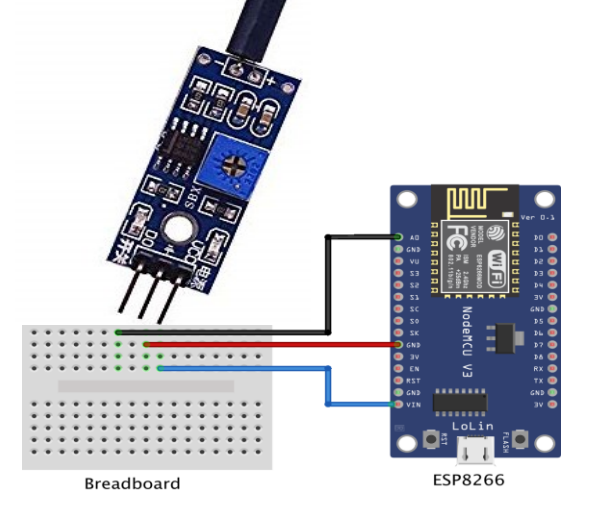

with VIN pin of ESP5

with GND pin of ESP5

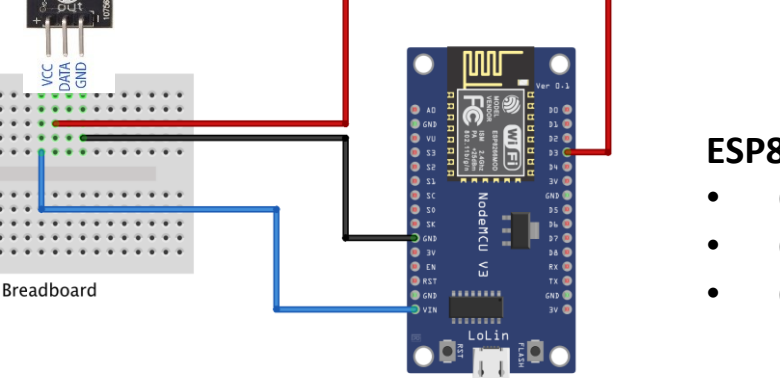

ESP8266

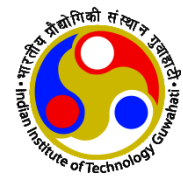

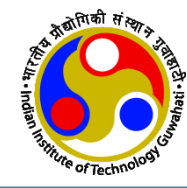

# Arduino Tool Configuration

# **Configure Arduino IDE**

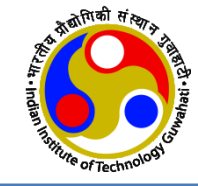

- Download and Install Arduino IDE <u>https://www.arduino.cc/en/Main/Software</u>
- When the Arduino IDE first opens, this is what you should see:

| • • •                                                                                       | sketch_jul11a   Arduino 1.8.9                                                                                                    |     |
|---------------------------------------------------------------------------------------------|----------------------------------------------------------------------------------------------------|-----|
|                                                                                             |                                                                                                    | Ø   |
| sketch_jul11a                                                                               |                                                                                                    | -   |
| 1 void setup(<br>2 // put you<br>3<br>4 }<br>5<br>6 void loop()<br>7 // put you<br>8<br>9 } | ) {<br>ur setup code here, to run once:<br>{<br>ur main code here, to run repeatedly:                                                |     |
|                                                                                             | 0                                                                                                    |     |
|                                                                                             |                                                                                                    |     |
|                                                                                             |                                                                                                    |     |
| 80 MHz, Flash, Disab                                                                        | led, All SSL ciphers (most compatible), 4M (no SPIFFS), v2 Lower Memory, Disabled, None, Only Sketch, 115200 on /dev/cu.SLAB_USBtoUA | RT2 |

# **Install ESP8266 Board in IDE**

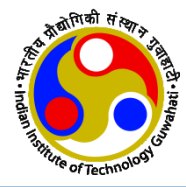

- Go to File --> Preferences
- Enter the below URL into Additional Board Manager URLs field and press the "OK" button <u>http://arduino.esp8266.com/stable/package\_esp8266com\_index.json</u> OR <u>https://github.com/esp8266/Arduino/releases/download/2.3.0/package\_esp8266com\_index.json</u>

| Preferences                                                                                     | × |  |  |  |  |
|-------------------------------------------------------------------------------------------------|---|--|--|--|--|
| Sketchbook location:                                                                            |   |  |  |  |  |
| C: \Users \Rui Santos \Documents \Arduino Browse                                                |   |  |  |  |  |
| Editor language: System Default $\checkmark$ (requires restart of Arduino)                      |   |  |  |  |  |
| Editor font size: 12                                                                            |   |  |  |  |  |
| Show verbose output during: compilation upload                                                  |   |  |  |  |  |
| Compiler warnings: None V                                                                       |   |  |  |  |  |
| Display line numbers                                                                            |   |  |  |  |  |
| Enable Code Folding                                                                             |   |  |  |  |  |
| Verify code after upload                                                                        |   |  |  |  |  |
| Use external editor                                                                             |   |  |  |  |  |
| Check for updates on startup                                                                    |   |  |  |  |  |
| Update sketch files to new extension on save (.pde -> .ino)                                     |   |  |  |  |  |
| Save when verifying or uploading                                                                |   |  |  |  |  |
| Additional Boards Manager URLs: http://arduino.esp8266.com/stable/package_esp8266com_index.json |   |  |  |  |  |
| More preferences can be edited directly in the file                                             |   |  |  |  |  |
| C:\Users\Rui Santos\AppData\Roaming\Arduino15\preferences.txt                                   |   |  |  |  |  |
| (edit only when Arduino is not running)                                                         |   |  |  |  |  |
| OK Cancel                                                                                       |   |  |  |  |  |

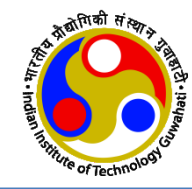

- Go to Tools > Board > Board Manager
- Scroll down, select the ESP8266 board menu and install "esp8266 by ESP8266 Community"

| Edison.<br>More info                                                                                                    |
|----------------------------------------------------------------------------------------------------|
| AMEL-Tech Boards by AMEL Technology<br>Boards included in this package:<br>SmartEverything Fox.<br>Online help<br>More info                                                                                                    |
| esp8266 by ESP8266 Community<br>Boards included in this package:<br>Generic ESP8266 Module, Olimex MOD-WIFI-ESP8266(-DEV), NodeMCU 0.9 (ESP-12 Module), NodeMCU 1.0 (ESP-12E Module), Adafruit HUZZAH<br>ESP8266 (ESP-12), SweetPea ESP-210.<br>Online help<br>More info |

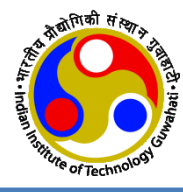

|   | Tools Help                            |               |                               |  |  |
|---|---------------------------------------|---------------|-------------------------------|--|--|
|   | Auto Format                           | Ctrl+T        |                               |  |  |
|   | Archive Sketch                        |               |                               |  |  |
| 1 | Fix Encoding & Reload                 |               |                               |  |  |
|   | Serial Monitor                        | Ctrl+Shift+M  |                               |  |  |
|   | Serial Plotter                        | Ctrl+Shift+L  |                               |  |  |
|   | WiFi101 Firmware Updater              |               |                               |  |  |
|   | Board: "NodeMCU 1.0 (ESP-12E Module)" | 3             | <b>A</b>                      |  |  |
|   | CPU Frequency: "80 MHz"               | 3             | LilyPad Arduino               |  |  |
|   | Flash Size: "4M (3M SPIFFS)"          | 2             | Arduino Pro or Pro Mini       |  |  |
|   | Upload Speed: "115200"                | 2             | Arduino NG or older           |  |  |
|   | Port                                  | 3             | Arduino Robot Control         |  |  |
|   | Get Board Info                        |               | Arduino Robot Motor           |  |  |
|   |                                       |               | Arduino Gemma                 |  |  |
|   | Programmer: "AVRISP mkll"             | ,             | ESP32 Arduino                 |  |  |
|   | Burn Bootloader                       |               | ESP32 Dev Module              |  |  |
|   |                                       |               | Electronic SweetPeas - ESP320 |  |  |
|   |                                       |               |                               |  |  |
|   |                                       | WEMOS LoLin32 |                               |  |  |
|   |                                       |               | ESPea32                       |  |  |
|   |                                       |               | Noduino Quantum               |  |  |
|   |                                       |               | Node32s                       |  |  |
| ~ |                                       | - \           | ESP8266 Modules               |  |  |
|   | (ESP-IZE IVIOAUI                      | 2)            | Generic ESP8266 Module        |  |  |
|   |                                       |               | Generic ESP8285 Module        |  |  |
|   |                                       |               | ESPDuino (ESP-13 Module)      |  |  |
|   |                                       |               | Adafruit HUZZAH ESP8266       |  |  |
|   |                                       |               | ESPresso Lite 1.0             |  |  |
|   |                                       |               | ESPresso Lite 2.0             |  |  |
|   |                                       |               | Phoenix 1.0                   |  |  |
|   |                                       |               | Phoenix 2.0                   |  |  |
|   |                                       |               | NodeMCU 0.9 (ESP-12 Module)   |  |  |
|   | _                                     |               | NodeMCU 1.0 (ESP-12E Module)  |  |  |

- Select the appropriate board
  - Go to Tools >Board > NodeMCU 1.0 (ESP-12E Module)
- Finally, re-open the Arduino IDE

# **Install Sensor Libraries**

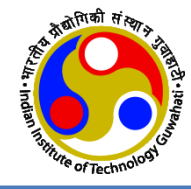

• In this demo, we use DHT11 sensor for which we will be using DHT.h header file in the code. So, this header file should be installed.

#### • Install Using the Library Manager

- click to Sketch menu then Include Library > Manage Libraries
- Search for "**DHT**" on the Search box and install the DHT library from **Adafruit**.

| • •                                                                                                    | Library Manag                                                                   | er                                                                                                    |                                         |
|----------------------------------------------------------------------------------------------------|---------------------------------------------------------------------------------|----------------------------------------------------------------------------------------------------|-----------------------------------------|
| Type All 🗘 Topic                                                                                                    |                                                                                 | тнс                                                                                                    |                                         |
| EduIntro by Arduino LLC<br>Library used for super-fast introductio<br>basic components (led, button, piezo, LM3<br>Arduino during short workshops.<br><u>More info</u> | n workshops Is intended to be used wi<br>5, thermistor, LDR, PIR, DHT11, and se | ith Arduino UNO / MICRO / MEGA / NANO / MK<br>rvo) as a way to introduce people to the basic<br>Version 0.0.7 | R and a set of<br>aspects of<br>Install |
| DHT sensor library by Adafruit Version<br>Arduino library for DHT11, DHT22, etc<br>More info                                                                           | 1.3.4 INSTALLED<br>Femp & Humidity Sensors Arduino lib                          | vrary for DHT11, DHT22, etc Temp & Humidity                                                                   | Sensors                                 |
| DHT sensor library for ESPx by beegee<br>Arduino ESP library for DHT11, DHT22,<br>correct field separator in keywords.txt.<br><u>More info</u>                         | _tokyo<br>etc Temp & Humidity Sensors Optim                                     | nized libray to match ESP32 requirements. Last                                                                | changes: Use                            |
| Grove Temperature And Humidity Sense<br>Arduino library to control Grove Tempe                                                                                         | or by Seeed Studio<br>Trature And Humidity Sensor, it conf                      | tains chip DHT11 AM2302. This temperature                                                                     | & humidity                              |
|                                                                                                    |                                                                                 |                                                                                                    | Close                                   |

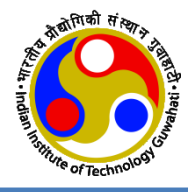

• After installing the DHT library from Adafruit, install "Adafruit Unified Sensor" libraries.

| Adafruit TSL2561 by Adafruit<br>Unified sensor driver for Adafruit's TSL2561 breakouts Unified sensor driver for Adafruit's TSL2561 breakouts<br>More info                   |                               |          |  |  |  |  |
|----------------------------------------------------------------------------------------------------|-------------------------------|----------|--|--|--|--|
|                                                                                                    | Version 1.0.3                 | Install  |  |  |  |  |
| Adafruit Unified Sensor by Adafruit Version 1.0.3 INSTALLED<br>Required for all Adafruit Unified Sensor based libraries. A unified sensor abstraction layer use<br>More info | d by many Adafruit sensor lil | braries. |  |  |  |  |
|                                                                                                    |                               | Close    |  |  |  |  |

- There exist other methods for installing libraries
  - Importing a .zip Library
    - Sketch --> Include Library --> Add .Zip Library
  - Manual Installation of Library
    - Download the library as .Zip --> extract it
    - Place the files in File --> Preferences --> Sketchbook location
    - Restart Arduino IDE

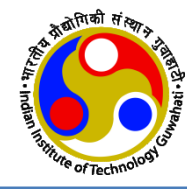

# **MCU Programming**

# **ESP8266 with Local Server**

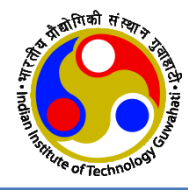

For **ESP1**, write the following code in the Arduino IDE and save as **Local\_Server\_ESP1.ino** Install **ThingSpeak.h** library. Change the **red colored text** in code according to your setup.

```
#include <ESP8266WiFi.h> //Including ESP8266 library
#include <ESP8266WebServer.h> //Including ESP8266WebServer library for web server
//Including ThingSpeak library
IPAddress IP(172,16,117,192); //Static IP address of local server
IPAddress gateway(172,16,112,1); //Gateway of the network
IPAddress mask(255, 255, 248, 0); //Subnet mask of the network
WiFiClient client;
WiFiServer server(80);
```

unsigned long myChannelNumber = 2244718; //Replace with channelID of ThingSpeak channel ID const char \* myWriteAPIKey = "T4N14GFNKOPDWIWL"; //Replace WriteAPIKey of channel

```
const char* softAPssid = "ESP1_Server";
const char* password = "12345678";
```

```
//SSID of the hotspot of ESP8266 acting as local server
//Password of the hotspot of ESP8266 acting as local server
```

```
const char* wifissid = "TP-Link_A522";
const char* pass = "12345678";
```

//Replace with SSID of WIFI router providing internet access
//Password of WIFI router providing internet access

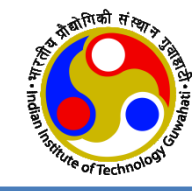

#### void setup() {

```
WiFi.mode(WIFI AP STA);
                                        //station mode and access point mode both at the same time
Serial.begin(9600);
                                        //Serial communication at baud rate of 9600 for debugging purpose
delay(100);
Serial.println(WiFi.getMode());
Serial.print("Configuring SoftAP....");
Serial.println(WiFi.softAPConfig(IP, gateway, mask)? "Ready" : "Failed");
delay(10);
Serial.println("Setting SoftAP...");
Serial.println(WiFi.softAP(softAPssid, password));
delay(10);
                                                                         •
Serial.println(WiFi.softAPIP());
delay(500);
WiFi.begin(wifissid, pass);
while(WiFi.status()!=WL CONNECTED) {
 Serial.print(".");
 delay(500);
Serial.print("Connected to Wifi with ssid ");
Serial.println(wifissid);
Serial.print("WiFi IP address: ");
Serial.println(WiFi.localIP());
                                        // WIFI router IP address
ThingSpeak.begin(client);
server.begin();
                                        //Start local server
```

- Two functions exist in the programme: setup () and loop ()
  - setup(): This function runs once when FSP first boots
  - **loop():** This function reads the LDR sensor value and connects to local server then send sends data to local server

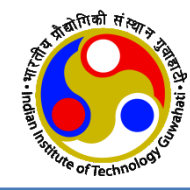

String temp = client.readStringUntil('\r'); //Reads the temperature value String Humidity = client.readStringUntil('\r'); //Reads the humidity value //Upload the temp value to ThingSpeak server as first field of channel

ThingSpeak.writeField(myChannelNumber, 1, temp, myWriteAPIKey); delay(15000); //Wait for 15 sec after one entry //Upload the humidity value to ThingSpeak server as second field of channel

```
ThingSpeak.writeField(myChannelNumber, 2, Humidity, myWriteAPIKey);
Serial.print("Temperature: ");
Serial.print(temp);
Serial.print(" degree celsius, Humidity: ");
Serial.print(Humidity);
Serial.print("%. ");
Serial.println("Sent to ThingSpeak Server...");
```

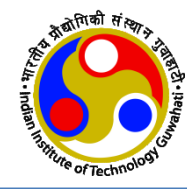

```
if(select fun=="2") {
                                                       //If ESP2 sends the data
    String LDRval = client.readStringUntil('r');
                                                       //Reads light sensor value
                           //Upload the light sensor value to ThingSpeak server as third field of channel
    ThingSpeak.writeField(myChannelNumber, 3, LDRval, myWriteAPIKey);
    Serial.print("LDR sensor data value: ");
    Serial.println(LDRval);
    Serial.println("Sent to ThingSpeak Server...");
if(select fun=="3") {
                                                       //If ESP3 sends the data
    String pulseRate = client.readStringUntil('\r');
                                                       //Reads pulse rate
                            //Upload the pulse rate to ThingSpeak server as fourth field of channel
    ThingSpeak.writeField(myChannelNumber, 4, pulseRate, myWriteAPIKey);
    Serial.print("Pulse rate: ");
    Serial.print(pulseRate);
    Serial.println(" BPM. Sent to ThingSpeak Server..");
  if(select fun=="4"){
                                                       //If ESP4 sends the data
    String Vibval = client.readStringUntil('r');
                                                      //Reads vibration sensor data
                           //Upload the vibration sensor data value to ThingSpeak server as fifth field of channel
    ThingSpeak.writeField(myChannelNumber, 5, Vibval, myWriteAPIKey);
    Serial.print("Vibration Sensor data: ");
    Serial.print(Vibval);
    Serial.println(" Sent to ThingSpeak server..");
  delay(15000);
                           //waits for 15 secs after each transmission
```

# **ESP8266 with LDR Sensor**

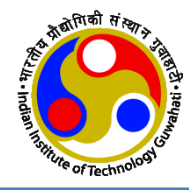

#### For ESP2, write the following code in the Arduino IDE and save as LDR\_client.ino

```
#include<ESP8266WiFi.h> // Including ESP8266 library
char ssid[]="ESP1_Server"; //Network ssid of hotspot of local server
char pass[]="12345678"; // Password of hotspot of local server
int val;
int LDRpin = A0; //LDR Pin Connected to A0 pin
IPAddress server(172,16,117,192); // IP address of local server
WiFiClient client;
```

- Change the IP address of Local Server (i.e. ESP1)
- Change the SSID and Password of WiFi AP hosted in Local Server
- Two functions exist in the programme: setup () and loop ()
  - setup(): This function runs once when ESP first boots
  - **loop():** This function reads the LDR sensor value and connects to local server then send sends data to local server

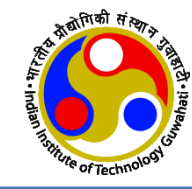

#### void setup()

{

```
Serial.begin(9600);
                                  // Serial communication at baud rate of 9600 for debugging purpose
delay(10);
WiFi.mode(WIFI STA);
                                  // ESP8266 in station mode
Serial.print("Connecting to ");
Serial.println(ssid);
WiFi.begin(ssid, pass);
Serial.println();
while (WiFi.status() != WL CONNECTED)
  Serial.print(".");
  delay(500);
Serial.println();
Serial.println("WiFi connected");
Serial.print("LocalIP:"); Serial.println(WiFi.localIP());
Serial.println("MAC:" + WiFi.macAddress());
Serial.print("Gateway:"); Serial.println(WiFi.gatewayIP());
Serial.print("AP MAC:"); Serial.println(WiFi.BSSIDstr());
```

// MAC address of access point

}

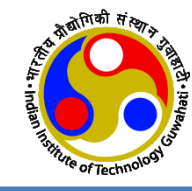

#### void loop()

```
val = analogRead(LDRpin);
if(client.connect(server,80))
{
    client.print("2\r");
    Serial.print("LDR sensor value: ");
    Serial.println(val);
    String LDRval = String(val);
    LDRval += "\r";
    client.print(LDRval);
    Serial.println("Sent to Local Server..");
    delay(15000);
  }
  client.stop();
}
```

// Reads the light sensor value
// Connect to local server

// before sending data first send ESP8266 ID as 2

// Add end delimiter
// Send to local server

# **ESP8266 with Pulse Sensor**

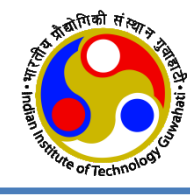

```
// Pulse sensor input pin A0
#define pulsePin A0
                                  // Including ESP8266 library
#include<ESP8266WiFi.h>
char ssid[] = "ESP1 Server";
                                  // Replace with SSID of hotspot of local server
char pass[] = "<mark>12345678</mark>";
                                  // Replace with password of hotspot of local server
 IPAddress server(172,16,117,192);
                                              // IP address of local server
                                                                                For ESP3, write the
WiFiClient client:
                                                                                following code in the
int rate[10];
                                   // array to hold last ten IBI value
                                                                                Arduino IDE and save as
unsigned long sampleCounter = 0; // used to determine pulse timing
                                                                                Pulse client.ino
unsigned long lastBeatTime = 0; // used to find IBI
unsigned long lastTime = 0, N;
int BPM = 0;
                       // int that holds raw analog in 0. updated every 2mS
                       // int that holds time interval between beats! Must be seeded!
int IBI = 0;
                       // used to find peak in pulse wave, seeded
int P = 512;
                       // used to find trough in pulse wave, seeded
int T = 512;
int thresh = 512:
                      // used to find instant moment of heart beat, seeded
int amp = 100;
                       // used to hold amplitude of pulse waveform, seeded
int Signal;
                       // holds incoming raw data
boolean Pulse = false:
                                  // "True" when heartbeat is detected. "False" when not a "live beat".
boolean firstBeat = true;
                                  // used to seed rate array so we startup with reasonable BPM
                                  // used to seed rate array so we startup with reasonable BPM
boolean secondBeat = true;
boolean QS = false;
                                  // Becomes true when ESP8266 finds a beat
```

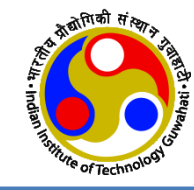

#### void setup()

```
Serial.begin(9600);
                                   // Serial communication at baud rate of 9600 for debugging purpose
delay(10);
WiFi.mode(WIFI STA);
                                   // ESP8266 in station mode
Serial.print("Connecting to ");
Serial.println(ssid);
WiFi.begin(ssid, pass);
Serial.println();
while (WiFi.status() != WL CONNECTED)
 Serial.print(".");
 delay(500);
Serial.println();
Serial.println("WiFi connected");
Serial.print("LocalIP:"); Serial.println(WiFi.localIP());
Serial.println("MAC:" + WiFi.macAddress());
Serial.print("Gateway:"); Serial.println(WiFi.gatewayIP());
Serial.print("AP MAC:"); Serial.println(WiFi.BSSIDstr());
                                                           // MAC address of access point
```

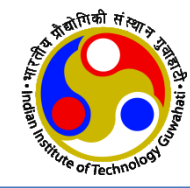

#### void loop(){

```
if (QS == true){
   if (client.connect(server, 80)){
    client.print("3\r");
    String pulseRate = String(BPM);
    pulseRate +="\r";
    Serial.print("Pulse rate: ");
    Serial.print(BPM);
    Serial.println(" BPM.");
    client.print(pulseRate);
    Serial.println("Sent to local server..");
  QS = false;
   client.stop();
   delay(15000);
 else if(millis() >= (lastTime + 2)) {
   readPulse();
   lastTime = millis();
```

//if ESP8266 finds a beat
// Connect to local server
// before sending data first send ESP8266 ID as 3
// Convert into string
// Add "r" as end delimiter

// send data to local server

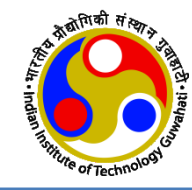

```
void readPulse() {
 Signal = analogRead(pulsePin);
                                          //Read pulse sensor value
                                          // Keeps track of the time in mS
 sampleCounter += 2;
 int N = sampleCounter - lastBeatTime; // Monitor the time since the last beat to avoid noise
 detectSetHighLow();
                                          // find the peak and trough of the pulse wave
                                          // Now it's time to look for the heart beat
                                          // signal surges up in value every time there is a pulse
 if(N > 250){
                                          // avoid high frequency noise
   if((Signal > thresh) \&\& (Pulse == false) \&\& (N > (IBI/5)*3))
    pulseDetected();
  }
 if (Signal < thresh && Pulse == true) {
   Pulse = false:
   amp = P - T;
                                                      void detectSetHighLow() {
   thresh = amp / 2 + T;
                                                        if (Signal < thresh && N > (IBI/5)^* 3)
   P = thresh;
                                                                    // avoid dichrotic noise by waiting 3/5 of last IBI
   T = thresh;
                                                          if (Signal < T) {
                                                                                  // T is the trough
 if (N > 2500) {
                                                            T = Signal;
                                                                                  // Keep track of lowest point in pulse wave
   thresh = 512;
   P = 512;
   T = 512;
                                                        if (Signal > thresh && Signal > P) // thresh condition helps avoid noise
   lastBeatTime = sampleCounter;
   firstBeat = true;
                                                           P = Signal;
                                                                                  // P is the peak
   secondBeat = true;
                                                                                  // Keep track of highest point in pulse wave
```

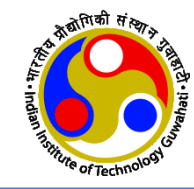

#### void pulseDetected()

```
Pulse = true;
                  // set the pulse flag when there is a pulse
IBI = sampleCounter - lastBeatTime; // time between beats in mS
lastBeatTime = sampleCounter; //keep track of time for next pulse
if (firstBeat)
                         // if it's the first time beat is found
                                                                       BPM = 60000 / runningTotal;
                                                                       // how many beats can fit into a minute? that's BPM!
                         //clear firstBeat flag
 firstBeat = false;
                                                                       QS = true;
 return;
                                                                       if (client.connect(server, 80)) //Connects to local server
if (secondBeat)
                         // if this is second beat
                                                                        client.print("3\r");
                                                                                  //before sending the data sends ESP8266 ID as 3
  secondBeat = false; // clear secondBeat flag
                                                                        String pulseRate = String(BPM);
  for (int i = 0; i <= 9; i++)
                                                                                  // Converting integer data into string
                                                                        pulseRate +="\r";
   rate[i] = IBI;
                                                                                  // Add end Delimiter "r" in the data
                                                                        Serial.print("Pulse rate: ");
                                                                        Serial.print(BPM);
word runningTotal = 0; // clear the runningTotal variable
                                                                        Serial.println(" BPM.");
for (int i = 0; i <= 8; i++) //Shift data in the rate array
                                                                        client.print(pulseRate);
                                                                                                    //sends data to locals server
                                                                        Serial.println("Sent to local server..");
 rate[i] = rate[i + 1]; // and drop the oldest IBI value
 runningTotal += rate[i]; // add up the 9 oldest IBI value
                                                                       client.stop();
                                                                       delay(15000);
rate[9] = IBI;
                      // add the latest IBI to the rate array
                                                                                  // Wait for 15 seconds after each transmission
runningTotal += rate[9]; //add the latest IBI to runningTotal
                                                                    }
runningTotal /= 10;
                          // average the last 10 IBI values
```

# **ESP8266 with Vibration Sensor**

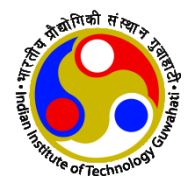

#### For ESP4, write the following code in the Arduino IDE and save as Vibration\_client.ino

#include <ESP8266WiFi.h>
#define vib A0

char ssid[] = "ESP1\_Server"; char pass[] = "12345678";

IPAddress server(172,16,117,192); WiFiClient client;

// Including ESP8266 library
// sensor input from A0 pin of ESP8266

//Replace with SSID of hotspot of local server
// Replace with password of hotspot of local server

// IP address of local server

- Change the IP address of Local Server (i.e. ESP1)
- Change the SSID and Password of WiFi AP hosted in Local Server

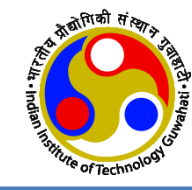

#### void setup(){

```
// Serial communication at baud rate of 9600 for debugging purpose
Serial.begin(9600);
delay(10);
                                 // Input of vibration sensor
pinMode(vib, INPUT);
WiFi.mode(WIFI STA);
                                 // ESP8266 as station mode
Serial.print("Connecting to ");
Serial.println(ssid);
WiFi.begin(ssid, pass);
Serial.println();
while (WiFi.status() != WL CONNECTED) {
  Serial.print(".");
  delay(500);
Serial.println();
Serial.println("WiFi connected");
Serial.print("LocalIP:"); Serial.println(WiFi.localIP());
                                                         // IP address of local server
Serial.println("MAC:" + WiFi.macAddress());
Serial.print("Gateway:"); Serial.println(WiFi.gatewayIP());
Serial.print("AP MAC:"); Serial.println(WiFi.BSSIDstr()); // MAC address of access point
```

}

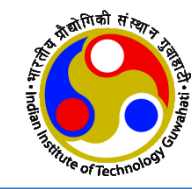

```
void loop(){
  int val = analogRead(vib);
                                    // Reads the sensor value
  if(client.connect(server,80))
                                    //connects to local server
   client.print("4\r");
                                     // Before sending the data sends ESP8266 ID as 4
   Serial.print("Vibration sensor value: ");
   Serial.println(val);
   String data = String(val);
                                    // Converting integer data into string type
   data += "r";
                                    // Add end delimiter "r" in the data
   client.print(data);
                                    // sends sensor data to local server
   Serial.println("Sent to Local server..!!");
   delay(15000);
                                                 // After each transmission wait for 15 seconds
   client.stop();
```

# **ESP8266 with DHT11 Sensor**

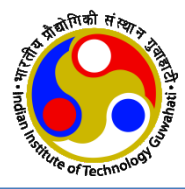

For ESP5, write the following code in the Arduino IDE and save as Temp\_Humidity\_Client.ino

| #include <dht.h><br/>#include<esp8266wifi.h><br/>#define DHTPIN 0</esp8266wifi.h></dht.h> | //Including temperature and Humidity sensor library<br>//Including ESP8266 library<br>// D3 pin of ESP8266    |
|-------------------------------------------------------------------------------------------|----------------------------------------------------------------------------------------------------|
| char ssid[] = " <mark>ESP1_Server</mark> ";<br>char pass[] = " <mark>12345678</mark> ";   | <pre>//Replace with ssid of hotspot of local server // Replace with password of hotspot of local server</pre> |
| IPAddress server(172,16,117,19<br>WiFiClient client;                                      | 2); // Static IP address of local server. Replace whatever you want.                                          |

DHT dht(DHTPIN, DHT11); // Data of DHT11 sensor in D3 pin of ESP8266

- Change the IP address of Local Server (i.e. **ESP1**)
- Change the SSID and Password of WiFi AP hosted in Local Server
- Install the DHT11 library and Adafruit Unified Sensor library for DHT11 sensor

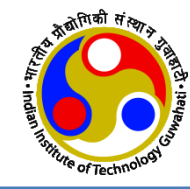

#### void setup() {

```
//serial communication at baud rate of 9600 for debugging purpose
Serial.begin(9600);
delay(10);
dht.begin();
                                 // start Temperature and Humidity sensor
WiFi.mode(WIFI STA);
                                 // ESP8266 mode as station mode
Serial.print("Connecting to ");
Serial.println(ssid);
WiFi.begin(ssid, pass);
Serial.println();
while (WiFi.status() != WL CONNECTED) {
 Serial.print(".");
 delay(500);
Serial.println();
Serial.println("WiFi connected");
Serial.print("LocalIP:"); Serial.println(WiFi.localIP());
Serial.println("MAC:" + WiFi.macAddress());
Serial.print("Gateway:"); Serial.println(WiFi.gatewayIP());
Serial.print("AP MAC:"); Serial.println(WiFi.BSSIDstr()); // MAC address of access point
```

}

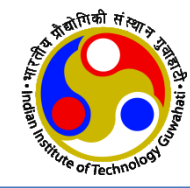

```
void loop() {
  float h = dht.readHumidity();
                                          // Read Humidity value from sensor
  float t = dht.readTemperature();
                                          // Read temp value from sensor
  if(isnan(h) || isnan(t)) {
    Serial.println("Failed to read from DHT sensor");
                                                                      // Error message
    return;
  if(client.connect(server,80))
                                          // Connect to local server
    client.print("5\r");
                                          // before sending the data first send ESP8266 ID as 5
    String temp = String(t);
    temp += "r";
                                          // Add "r" as end delimiter
    client.print(temp);
                                          // send temperature to local server
    Serial.print("Temperature: ");
    Serial.print(t);
    Serial.print(" degree celsius, Humidity: ");
    Serial.print(h);
    Serial.print("%. ");
    String humidity = String(h);
    humidity += "\r";
                                          // Add "r" in data as end delimiter
    client.print(humidity);
                                          // send to Local server
    Serial.println("Sent to local server ");
    delay(15000);
                                          // delay of 15sec after each transmission
  client.stop();
```

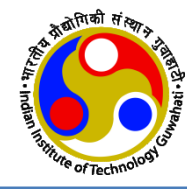

# **Code Compilation and Upload**

# **Code Compilation**

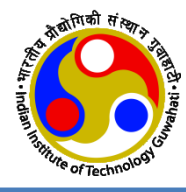

temp\_client | Arduino 1.8.9 Ø p client 1 #include<DHT.h> //Including temperature and Humidity sensor library 2 #include<ESP8266 library Compile Button 3 4 char sstal = ESPOZOD; //Replace with ssid of hotspot of local server 5 char pass = "12345678"; // Replace with password of hotspot of local server 6 7 IPAddress server(192,168,4,15); // IP address of local server 8 WiFiClient client; 9 // D3 pin of ESP8266 10 #define DHTPIN 0 11 DHT dht(DHTPIN, DHT11); // Data of DHT11 sensor in D3 pin of ESP8266 12 13 void setup(){ Serial.begin(9600); //serial communication at baud rate of 9600 for debugging purpos 14 15 delay(10); dht.begin(); // start Temperature and Humidity sensor 16 WiFi.mode(WIFI\_STA); // ESP8266 mode as station mode 17 Serial.print("Connecting to "); 18 19 Serial.println(ssid); 20 WiFi.begin(ssid,pass); Serial println(); 21 while (WiFi state () I- WI CONNECTED) 22 Done compiling. Sketch uses 276220 bytes (26%) of program storage space. Maximum is 1044464 bytes. Global variables use 27012 bytes (32%) of dynamic memory, leaving 54908 bytes for local va cfpShers (most compatible), 4M (no SPIFFS), v2 Lower Memory, Disabled, None, Only Sketch, 115200 on /dev/cu.SLAB\_USBtoUART2

Compilation successful message in bottom left corner.

# **Code Uploading**

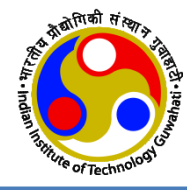

- Plug in the ESP8266 boards one by one to PC/Laptop via USB cable
- Go to Tool menu, select Board "NodeMCU 1.0 (ESP-12E Module)" and Port "COM3".
- Open the corresponding code and do uploading code in Node MCU.

Note: If COM port is not detected automatically then it is needed to install. Download port drivers from the given link and then install and then restart the system:

<u>https://www.silabs.com/pro</u> <u>ducts/development-</u> <u>tools/software/usb-to-uart-</u> <u>bridge-vcp-drivers</u>

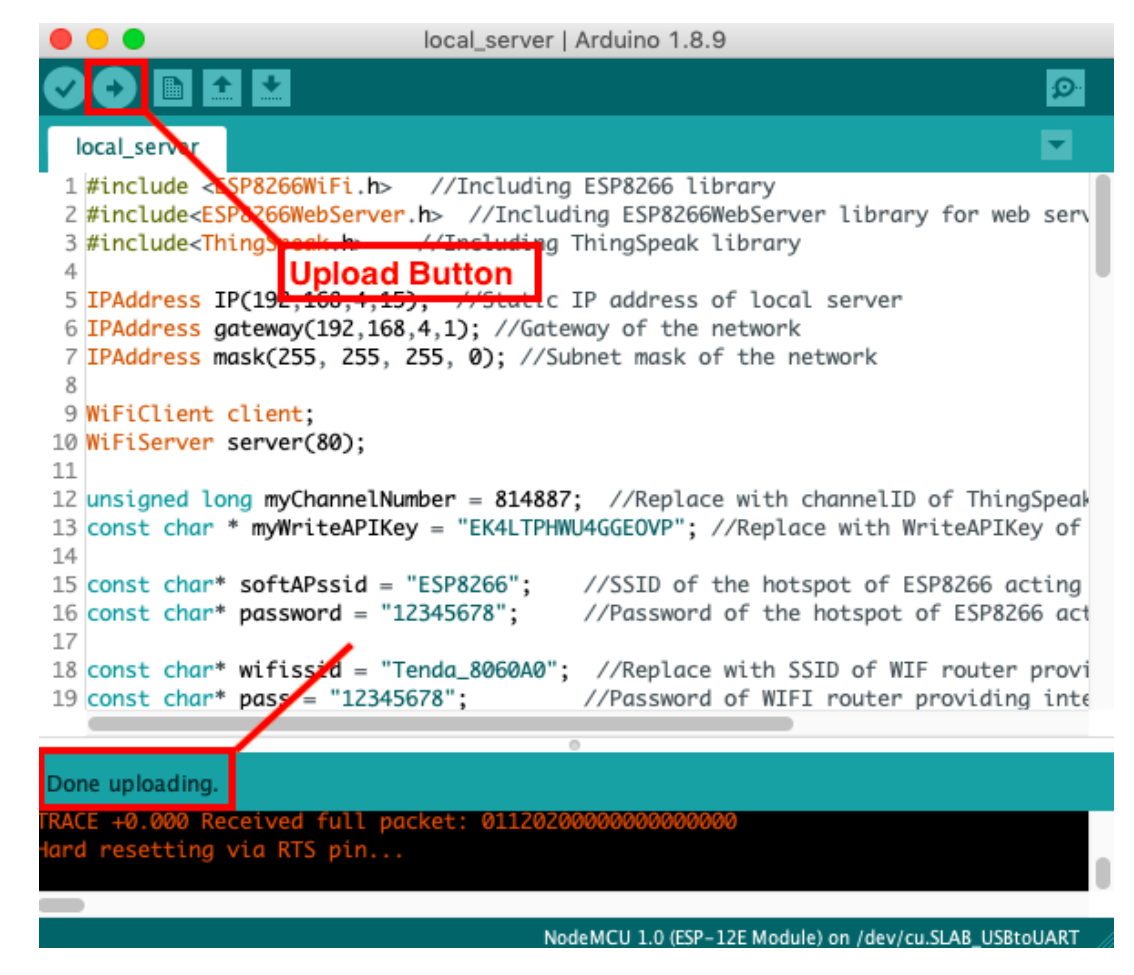

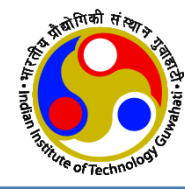

# **Observe Outputs**

# **Open Serial Monitor**

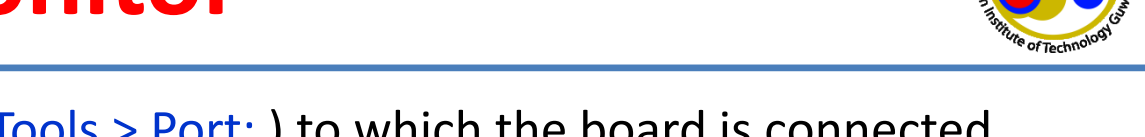

• First **select the port** (go to Tools > Port: ) to which the board is connected then click the icon of **Serial Monitor** on the top right side of the Arduino IDE

| •••                       | local_server   Arduino 1.8.9                                                        |
|---------------------------|-------------------------------------------------------------------------------------|
| ◈◐▤▤ਏ                     |                                                                                     |
| local_server              |                                                                                     |
| 20                        | Serial Monitor Button                                                               |
| 21 void setup() {         |                                                                                     |
| 22 WiFi.mode(WIFI_        | AP_STA); //ESP8266 mode as station mode and access point mode both at the same time |
| 23 Serial.begin(96        | i00); //Serial communication at baud rate of 9600 for debugging purpose             |
| <pre>24 delay(100);</pre> |                                                                                     |
| 25 Serial.println(        | WiFi.getMode());                                                                    |
|                           |                                                                                     |

# Serial Monitor of Local Server

| 14:39:43.602 -> Stations connected = 4<br>14:39:44.864 -> Vibration Sensor data: 29 Sent to ThingSpeak server<br>14:39:59.873 -> Stations connected = 4<br>14:39:59.873 -> Stations connected = 4<br>14:39:59.907 -> Stations connected = 4 |  |
|----------------------------------------------------------------------------------------------------|--|
| 14:39:44.864 -> Vibration Sensor data: 29 Sent to ThingSpeak server<br>14:39:59.873 -> Stations connected = 4<br>14:39:59.873 -> Stations connected = 4                                                                                     |  |
| 14:39:59.873 -> Stations connected = 4<br>14:39:59.873 -> Stations connected = 4<br>14:39:59.907 -> Stations connected = 4                                                                                                    |  |
| $14:39:59.873 \rightarrow$ Stations connected = 4<br>$14:39:59.907 \rightarrow$ Stations connected = 4                                                                                                    |  |
| 14.39.59 907 -> Stations connected = 4                                                                                                    |  |
| THIDIDIDIDI > DUNCTOND CONNECCOM - H                                                                                                    |  |
| 14:39:59.945 -> Stations connected = 4                                                                                                    |  |
| 14:40:17.586 -> Temperature: 23.30 degree celcius, Humidity: 70.00%. Sent to ThingSpeak Server                                                                                                    |  |
| 14:40:32.597 -> Stations connected = 4                                                                                                    |  |
| $14:40:32.630 \rightarrow$ Stations connected = 4                                                                                                    |  |
| 14:40:32.630 -> Stations connected = 4                                                                                                    |  |
| 14:40:32.665 -> Stations connected = 4                                                                                                    |  |
| 14:40:32.702 -> Stations connected = 4                                                                                                    |  |
| 14:40:32.702 -> Stations connected = 4                                                                                                    |  |
| 14:40:32.735 -> Stations connected = 4                                                                                                    |  |
| 14:40:32.770 -> Stations connected = 4                                                                                                    |  |
| 14:40:34.148 -> LDR sensor data value: 1024                                                                                                    |  |
| 14:40:34.148 -> Sent to ThingSpeak Server                                                                                                    |  |

/dev/cu.SLAB\_USBtoUART

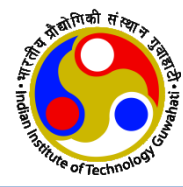

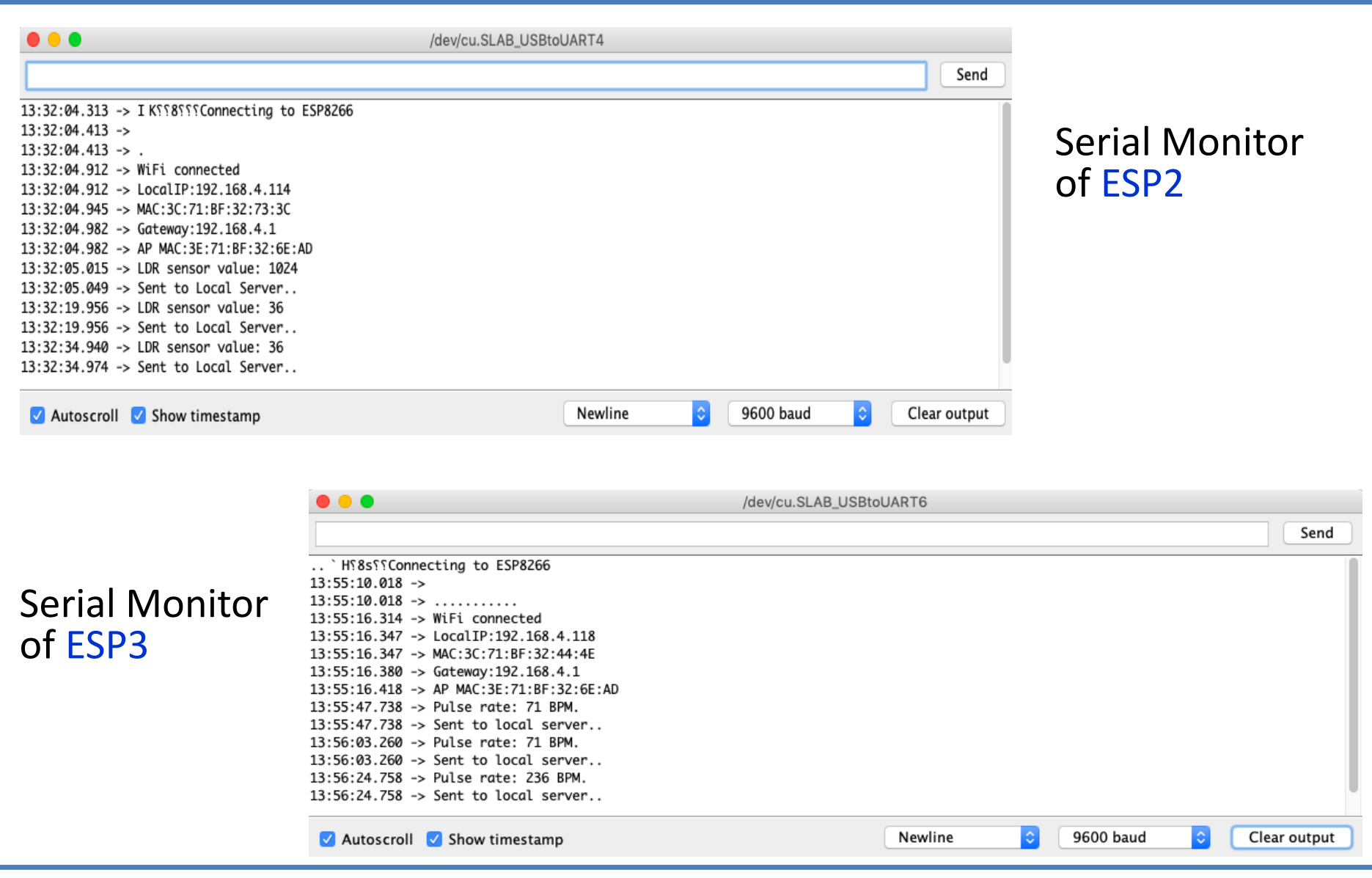

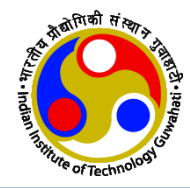

| •••                                                                                                    | /dev/cu.SLAB_USBtoUA                                                                                                    | RT8                                                                                                    |                                                                                                    |                                                                                                    |
|----------------------------------------------------------------------------------------------------|----------------------------------------------------------------------------------------------------|----------------------------------------------------------------------------------------------------|----------------------------------------------------------------------------------------------------|----------------------------------------------------------------------------------------------------|
|                                                                                                    |                                                                                                    |                                                                                                    | Send                                                                                                    |                                                                                                    |
| <pre>{ld0 010  0 \$0 b 00 0 0{0b0 b00nn0\$nn000 " p00<br/>14:19:56.258 -&gt;<br/>14:20:02.041 -&gt; WiFi connected<br/>14:20:02.074 -&gt; LocalIP:192.168.4.115<br/>14:20:02.074 -&gt; MAC:3C:71:BF:32:71:5B<br/>14:20:02.109 -&gt; Gateway:192.168.4.1<br/>14:20:02.142 -&gt; AP MAC:3E:71:BF:32:6E:AD<br/>14:20:02.175 -&gt; Vibration sensor value: 29<br/>14:20:02.175 -&gt; Sent to Local server!!<br/>14:20:17.089 -&gt; Vibration sensor value: 30<br/>14:20:32.108 -&gt; Vibration sensor value: 1013<br/>14:20:32.142 -&gt; Sent to Local server!!<br/>14:20:32.142 -&gt; Sent to Local server!!<br/>14:20:47.104 -&gt; Vibration sensor value: 30</pre> | с\$ {lpOn0 0l00 #n0il0 0p00r                                                                                                    | nNO lOOd`O oo\$ o{OOON #O\$rO(                                                                                                    | 0n #0\$001\$00\$00n0                                                                                                    | Serial Monitor<br>of ESP4                                                                                                    |
| 🗌 Autoscroll 🗹 Show timestamp                                                                                                    |                                                                                                    | Newline ᅌ 9600 bau                                                                                                    | d ᅌ Clear output                                                                                                    |                                                                                                    |
| Serial Monitor<br>of ESP5                                                                                                    | ■     ■     ■     ■     ■     ■     ■     ■     ■     ■     ■     ■     ■     ■     ■     ■     ■     ■     ■     ■     ■     ■     ■     ■     ■     ■     ■     ■     ■     ■     ■     ■     ■     ■     ■     ■     ■     ■     ■     ■     ■     ■     ■     ■     ■     ■     ■     ■     ■     ■     ■     ■     ■     ■     ■     ■     ■     ■     ■     ■     ■     ■     ■     ■     ■     ■     ■     ■     ■     ■     ■     ■     ■     ■     ■     ■     ■     ■     ■     ■     ■     ■     ■     ■     ■     ■     ■     ■     ■     ■     ■     ■     ■     ■     ■     ■     ■     ■     ■     ■     ■     ■     ■     ■     ■     ■     ■     ■     ■     ■     ■     ■     ■     ■     ■     ■     ■     ■     ■     ■     ■     ■     ■     ■     ■     ■     ■     ■     ■     ■     ■     ■     ■     ■     ■     ■     ■     ■     ■     ■     ■     ■     ■     ■     ■     ■     ■     ■     ■     ■     ■     ■     ■     ■     ■     ■     ■     ■     ■     ■     ■     ■     ■     ■     ■     ■     ■     ■     ■     ■     ■     ■     ■     ■     ■     ■     ■     ■     ■     ■     ■     ■     ■     ■     ■     ■     ■     ■     ■     ■     ■     ■     ■     ■     ■     ■     ■     ■     ■     ■     ■     ■     ■     ■     ■     ■     ■     ■     ■     ■     ■     ■     ■     ■     ■     ■     ■     ■     ■     ■     ■     ■     ■     ■     ■     ■     ■     ■     ■     ■     ■     ■     ■     ■     ■     ■     ■     ■     ■     ■     ■     ■     ■     ■     ■     ■     ■     ■     ■     ■     ■     ■     ■     ■     ■     ■     ■     ■     ■     ■     ■     ■     ■     ■     ■     ■     ■     ■     ■     ■     ■     ■     ■     ■     ■     ■     ■     ■     ■     ■     ■     ■     ■     ■     ■     ■     ■     ■     ■     ■     ■     ■     ■     ■     ■     ■     ■     ■     ■     ■     ■     ■     ■     ■     ■     ■     ■     ■     ■     ■     ■     ■     ■     ■     ■     ■     ■     ■     ■     ■     ■     ■     ■     ■     ■     ■     ■     ■     ■     ■     ■     ■     ■     ■     ■     ■     ■     ■     ■     ■ | /dev/c<br>nnecting to ESP8266<br>.4.116<br>:70:77<br>.4.1<br>:32:6E:AD<br>.00 degree celcius, Humidity:<br>.00 degree celcius, Humidity:<br>.80 degree celcius, Humidity:<br>.70 degree celcius, Humidity:<br>.70 degree celcius, Humidity:<br>.20 degree celcius, Humidity: | 68.00%. Sent to local server<br>68.00%. Sent to local server<br>95.00%. Sent to local server<br>90.00%. Sent to local server<br>76.00%. Sent to local server<br>75.00%. Sent to local server<br>75.00%. Sent to local server | Send         Image: Send         Image: Send <t< td=""></t<> |

# **Results & Graphs in Web**

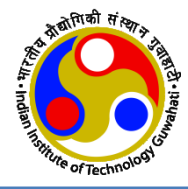

- Open the ThingSpeak page and click on **Channels > My channels**
- Now select the channel that is created for this experiment (In this case 'Monitoring Four Sensors in Star Topology').

| <ul> <li>https://thingspeak.com/channel</li> </ul> | 215                               |            |                  |                 |             |                                |                                         |                                         |                                |          |
|----------------------------------------------------|-----------------------------------|------------|------------------|-----------------|-------------|--------------------------------|-----------------------------------------|-----------------------------------------|--------------------------------|----------|
| <b>ൂ ThingSpeak</b> ™ വ                            | hannels <del>-</del>              | Apps 🗸     | Community        | Support 🗸       |             |                                | Commercial Use                          | How to Buy                              | Account <del>-</del>           | Sign Out |
| Ay Channels<br>New Channel                         | Searc                             | ch by tag  |                  |                 |             | Q                              | Help<br>Collect dat.<br>from anoth      | a in a ThingSpeak<br>er channel, or fro | channel from a d<br>m the web. | device,  |
| Name                                               |                                   |            | Created          | Updated         |             | Click <b>New C</b><br>channel. | ak                                      |                                         |                                |          |
| ▲ Temperature & Hum                                | Temperature & Humidity Monitoring |            | 2019-07-09       | 2019-07-09 06:4 |             | Click on the<br>entries in t   | of the table to so<br>k on a tag to sho | ort by the<br>w                         |                                |          |
| Private Public Settings Sh                         | naring API K                      | leys Data  | mport / Export   |                 |             |                                | channels w                              | ith that tag.                           | valors and trans               | form     |
| Monitoring Four sensors in Star Topology           |                                   | 2019-07-09 | 2019-07-09 1     | 1:30            | ) data.     |                                |                                         |                                         |                                |          |
| Private Public Settings Sh                         | naring API K                      | eys Data   | import / Export  |                 |             |                                | Learn more                              | about ThingSpe                          | ak Channels.                   |          |
| ■ LED Control from Web                             |                                   | 2019-07-12 | 2019-07-12 06:53 |                 | 53 Examples |                                |                                         |                                         |                                |          |
| Private Public Settings Sh                         | naring API K                      | leys Data  | mport / Export   |                 |             |                                | • Arduir<br>• Arduir                    | io<br>Io MKR1000                        |                                |          |

- ESP8266
- Raspberry Pi
- Netduino Plus

#### Upgrade

Need to send more data faster?

Need to use ThingSpeak for a commercial proiect?

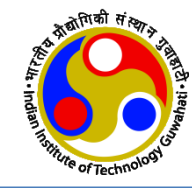

### • click on 'Private View' to see the uploaded data

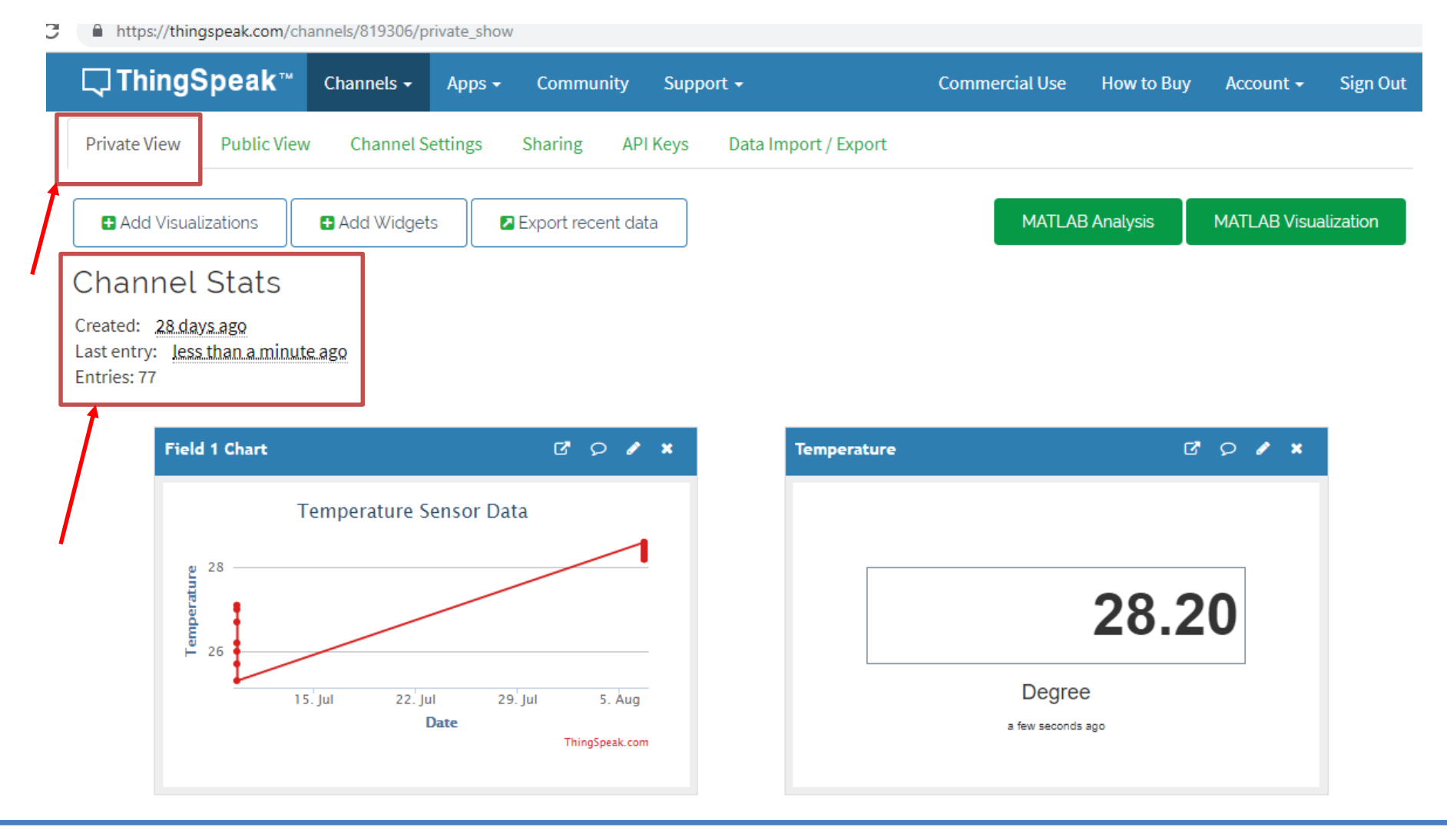

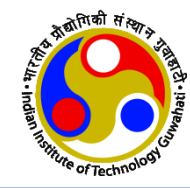

#### • Temperature and Humidity

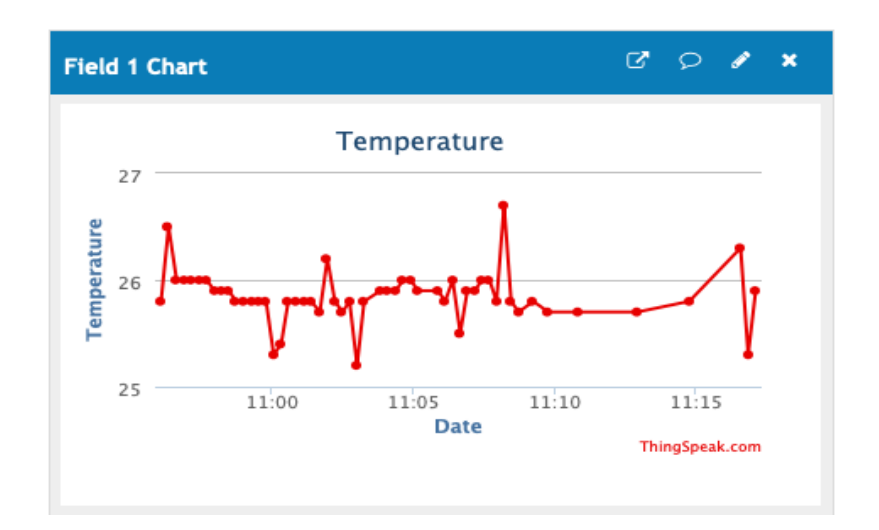

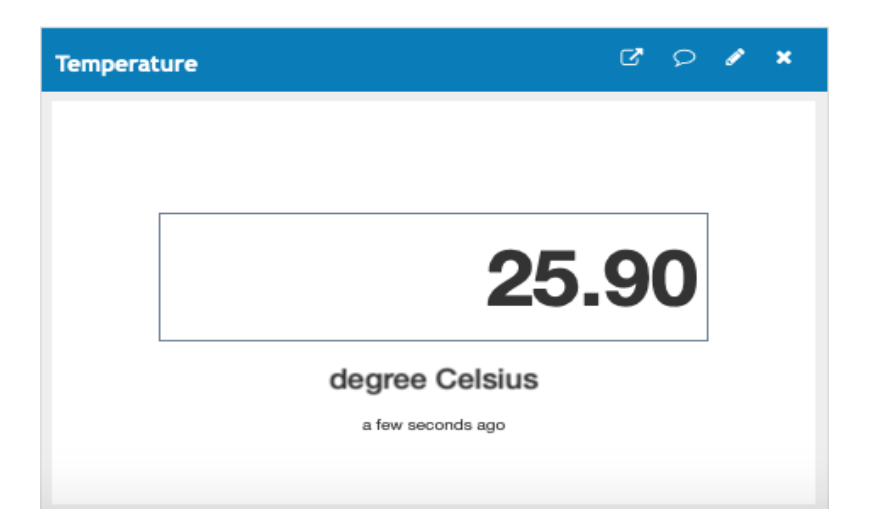

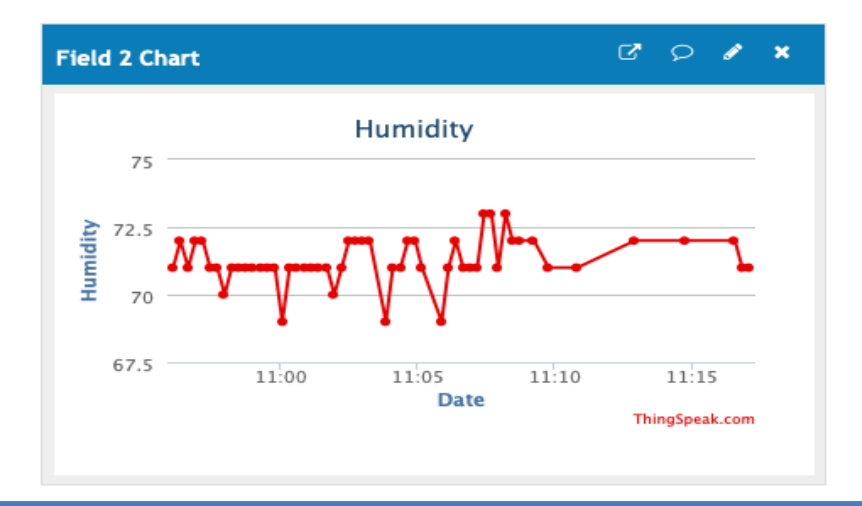

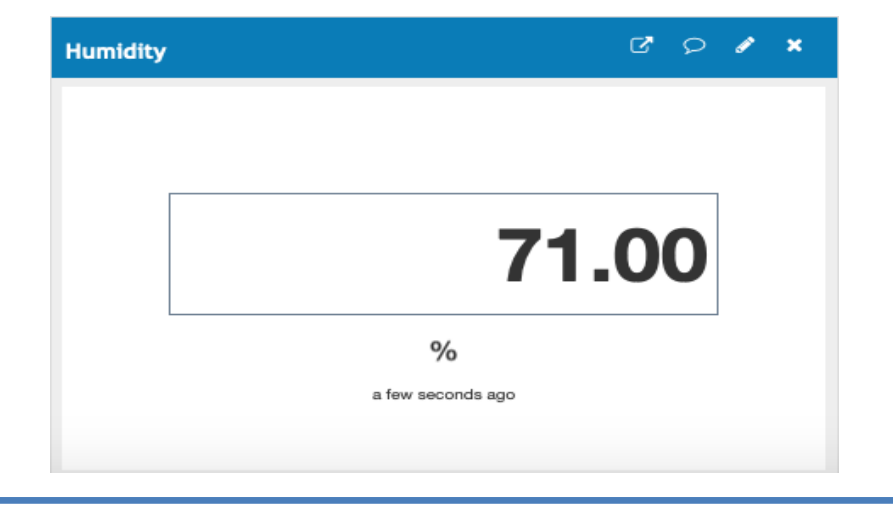

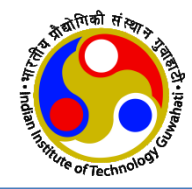

### **Light Sensor**

#### **Pulse Sensor**

#### **Vibration Sensor**

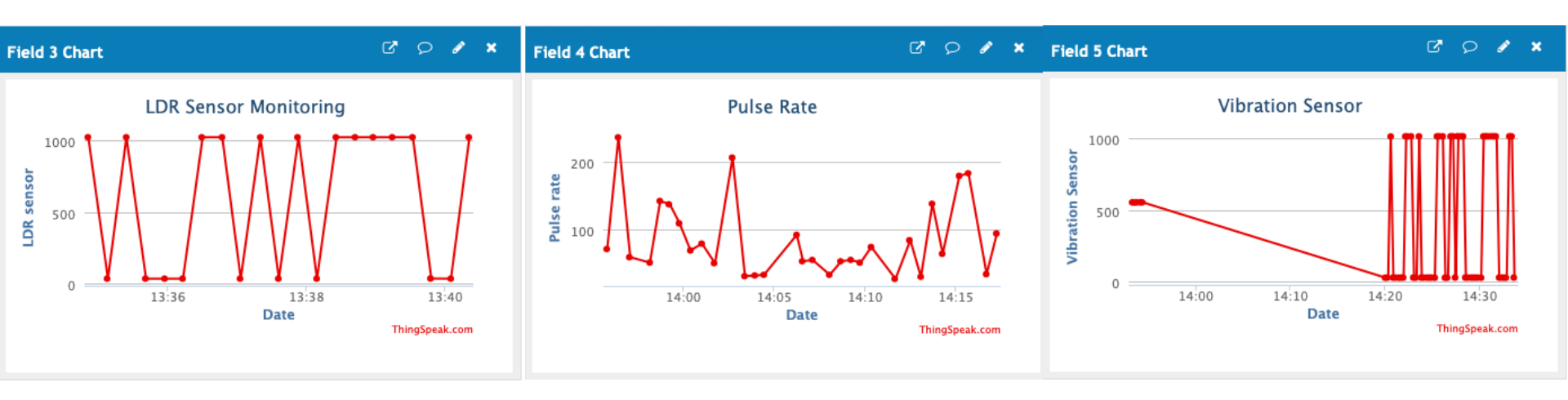

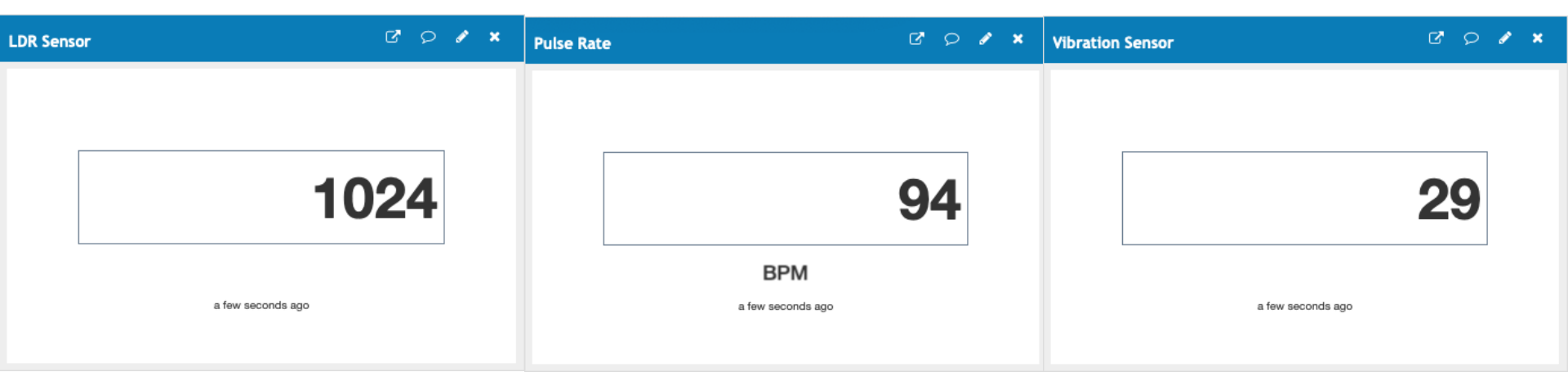

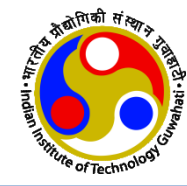

# **Thanks!**

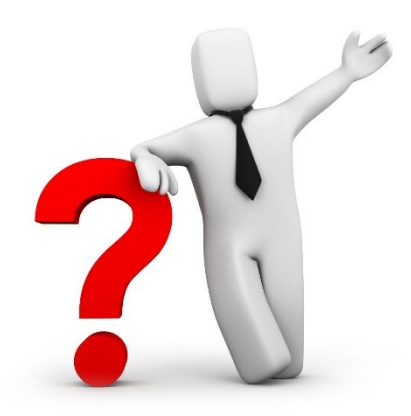